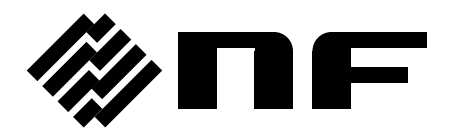

## プログラマブル電流増幅器 PROGRAMMABLE CURRENT AMPLIFIER

# CA5350

取扱説明書

株式会社 エヌエフ回路設計スロック

DA00041917-004

## プログラマブル電流増幅器 PROGRAMMABLE CURRENT AMPLIFIER

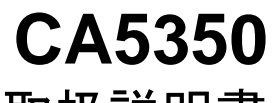

取扱説明書

----- はじめに ------

このたびは、「CA5350 プログラマブル電流増幅器」をお買い求めいただき、ありがとうございます。

電気製品を安全に正しくお使いいただくために,まず,次のページの「**安全にお 使いいただくために**」をお読みください。

### ●この説明書の注意記号について

この説明書では,次の注意記号を使用しています。機器の使用者の安全のため,また,機器の損傷を防ぐためにも,この注意記号の内容は必ず守ってください。

## ▲警告

機器の取扱いにおいて,使用者が死亡または重傷を負うおそれがある場合,その危険を避 けるための情報を記載しております。

## \_\_\_\_\_ ① 注 意 \_\_\_\_\_

機器の取扱いにおいて,使用者が傷害を負う,または物的損害が生じるおそれを避けるための情報を記載しております。

### ●記載内容の適用範囲

この説明書には、CEマーキングに適合した CA5350 について記載されています。

CE マーキングのない製品は, CE マーキング(低電圧指令など)に適合しないことがありま す。製品の背面パネルで CE マーキングの有無をご確認ください。

## ●この説明書の章構成は次のようになっています。

初めて使用する方は、「1. 概 説」からお読みください。

- - この製品の概要・特長・応用・機能および簡単な動作原理を説明しています。
- 2. 使用前の準備

設置や操作の前にしなければならない大事な準備作業について説明しています。

3. パネル面と基本操作の説明

パネル面の各つまみの機能・動作および基本的な操作について説明しています。 機器を操作しながらお読みください。

- 応用操作例
   さらに幅広い操作説明をしています。
- 5. リモート制御 GPIB や USB によるリモート制御について説明しています。
- 6. トラブルシューティング エラーメッセージや故障と思われるときの対処方法を記載しています。
- 7. 保 守

保管・再梱包・輸送や性能試験の方法などについて説明しています。

6. 仕様
 仕様(機能・性能)について記載しています。

## ―― 安全にお使いいただくために ―――

安全にご使用いただくため、下記の警告や注意事項は必ず守ってください。

これらの警告や注意事項を守らずに発生した損害については,当社はその責任と保証を負い かねますのでご了承ください。

なお、この製品は、JISや IEC 規格の絶縁基準 クラス I 機器(保護導体端子付き)です。

#### ●取扱説明書の内容は必ず守ってください。

取扱説明書には、この製品を安全に操作・使用するための内容を記載しています。

ご使用に当たっては、この説明書を必ず最初にお読みください。

この取扱説明書に記載されているすべての警告事項は,重大事故に結びつく危険を未然に 防止するためのものです。必ず守ってください。

#### ●必ず接地してください。

感電事故を防止するため、必ず「電気設備技術基準 D 種(100 Ω以下)接地工事」以上の接 地に確実に接続してください。

3 ピン電源プラグを,保護接地コンタクトを持った電源コンセントに接続すれば,この製品は自動的に接地されます。

3 ピン-2 ピン変換アダプタを使用するときは、必ず変換アダプタの接地線をコンセントのそばの接地端子に接続してください。

#### ●電源電圧を確認してください。

この製品は、取扱説明書の"接地および電源接続"の項に記載の電源電圧で動作します。 電源接続の前に、コンセントの電圧がこの製品の定格電源電圧に適合しているかどうかを 確認してください。

#### ●ヒューズの定格を守ってください。

発火などのおそれがあります。取扱説明書の"接地および電源接続"の項に規定された定 格のヒューズを使用してください。

また、ヒューズを交換するときは、必ず電源コードをコンセントから抜いてください。

●おかしいと思ったら

この製品から煙が出てきたり、変な臭いや音がしたら、直ちに電源コードを抜いて使用を 中止してください。

このような異常が発生したら,修理が完了するまで使用できないようにして,直ちにお求 めの当社または当社代理店にご連絡ください。

#### ●ガス雰囲気中では使用しないでください。

爆発などの危険性があります。

### ●カバーは取り外さないでください。

この製品の内部には、高電圧の箇所があります。カバーは絶対に取り外さないでください。 内部を点検する必要があるときでも、当社の認定したサービス技術者以外は内部に触れな いでください。

### ●改造はしないでください。

改造は,絶対に行わないでください。新たな危険が発生したり,故障時に修理をお断りす ることがあります。

### ●製品に水が入らないよう、また濡らさないようご注意ください。

濡らしたまま使用すると、感電および火災の原因になります。水などが入った場合は、直 ちに電源コードを抜いて、お求めの当社または当社代理店にご連絡ください。

### ●近くに雷が発生したときは、電源スイッチを切り、電源コードを抜いてください。

雷によっては、感電、火災および故障の原因になります。

### ●安全関係の記号

製品本体や取扱説明書で使用している安全上の記号の一般的な定義は次のとおりです。

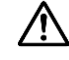

### 取扱説明書参照記号

使用者に危険の潜在を知らせるとともに,取扱説明書を参照する必 要がある箇所に表示されます。

/4\

### 感電の危険を示す記号

特定の条件下で、感電の可能性がある箇所に表示されます。

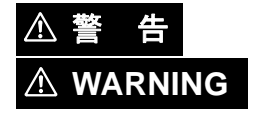

### 警告記号

機器の取扱いにおいて,使用者が死亡または重傷を負うおそれがあ る場合,その危険を避けるための情報を記載しております。

▲ 注 意

### 注意記号

機器の取扱いにおいて,使用者が傷害を負う,または物的損害が生 じるおそれを避けるための情報を記載しております。

## ●その他の記号

Ο

Т

Ĥ

| 電源スイッチのオン位置を示します | す。 |
|------------------|----|
|------------------|----|

- 電源スイッチのオフ位置を示します。
- コネクタの外部導体が,筐体に接続されていることを示します。
- コネクタの外部導体が,信号グラウンドに接続されていることを示し ます。

## ――電磁両立性について ―――

この製品を住宅地域で使用すると、障害を発生することがあります。ラジオ及びテレビ放送 受信の障害を防止するために、そのような場所での使用は、使用者が電磁放射を低減する特別 な処置をとらない限り、避けてください。

## ――廃棄処分時のお願い ―――

環境保全のため、この製品を廃棄するときは、産業廃棄物を取り扱う業者を通じて処分して ください。この製品は、電池、水銀を含むバックライトを搭載していません。

## 目 次

| <b>3. 6. 4. 3</b> 利得設定                                                                                                    |
|----------------------------------------------------------------------------------------------------|
| <b>3.6.4.4</b> フィルタ設定                                                                                                    |
|                                                                                                    |
| 4. 応用操作例                                                                                                    |
| <b>4.1</b> ゼロチェック                                                                                                    |
| <b>4.2</b> センサの暗電流をキャンセルする                                                                                                    |
| <b>4.2.1</b> キャンセルする電流値を手動で設定する                                                                                                    |
| 4.2.2 自動でキャンセルする電流値を決定する                                                                                                    |
| <b>4.3</b> DC バイアス電圧を設定する                                                                                                    |
| <b>4.4</b> 設定をメモリに保存する / 復帰する                                                                                                    |
| <b>4.5</b> 自己診断                                                                                                    |
|                                                                                                    |
| <b>4.7</b> 各種情報を確認する                                                                                                    |
| <b>4.7.1</b> バージョンを確認する                                                                                                    |
| <b>4.7.2</b> 製造番号を確認する                                                                                                    |
| 4.7.3 USB 関連 ID を確認する 4-10                                                                                                    |
|                                                                                                    |
| 5. リモート制御                                                                                                    |
| 5.1 使用前の準備                                                                                                    |
| <b>511</b> リモート制御インタフェースの選択 5-2                                                                                                    |
| 5.1.2 USBの概要 5-3                                                                                                    |
| 5121 コントローラの進備 5-3                                                                                                    |
| <b>5122</b> CA5350 の進備 5-3                                                                                                    |
| 5122 0,0000 0,0000 0,000 0,0                                                                                                    |
| 5.1.2.5 GDD 版部の識別 · · · · · · · · · · · · · · · · · · ·                                                                                                    |
| 5131 コントローラの進備 5-4                                                                                                    |
| 51.3.1 コンドロ 900平備 ···································                                                                                                    |
| 5.1.3.2 OA3330 07年間 ····································                                                                                                    |
| 5.1.3.5 GPIR の基本仕样 5-5                                                                                                    |
| <b>5.1.4</b> G ID の 本 L W                                                                                                    |
| 5.1.4 通信についての注意事項                                                                                                    |
| 5.2 $5.2$ $5.2$ $5.2$ $5.2$ $5.3$ $4$ $5$ $7$ $7$ $7$ $7$ $7$ $7$ $7$ $7$ $7$ $7$                                                                                                    |
| 5.6 インテンエース テリビーン CO心音                                                                                                    |
| 5.4 $9-1.5.9$ $5.4$ $1$ $-1.5.9$ $5.8$                                                                                                    |
| $5.4.7$ $y = 2 \times y y \pm \sqrt{1}$                                                                                                    |
| 5.4.2 ヘリーラヘハイト                                                                                                    |
| 5.5 コマンド時間                                                                                                    |
| 5.0 個別コマント説明                                                                                                    |
| 5.7 ×ルナノ1ノ1ノダノエースメッセーン                                                                                                    |
|                                                                                                    |
| $\mathbf{v} = \mathbf{r} \cdot \mathbf{v} \cdot \mathbf{v} \cdot $ |
| U.I エフーアッセーン0-2<br>6.1.1 重酒扱き味のテニ ^ ^                                                                                                    |
| Ŭ.I.I 电源技入时のエフー0-2                                                                                                    |

| 6. 1. 2 | パネル操作時のエラー6-3      |
|---------|--------------------|
| 6. 1. 3 | 動作中のエラー6-3         |
| 6. 1. 4 | リモート制御のエラー6-3      |
| 6.2 故障  | 章と思われるとき6-4        |
|         |                    |
| 7. 保守.  |                    |
| 7.1 はl  | こめに                |
| 7.2 日常  | 常の手入れ              |
| 7.3 保管  | 管·再梱包·輸送           |
| 7.4 バー  | -ジョン番号の確認方法        |
| 7.5 性肯  | ٤試験                |
| 7. 5. 1 | 電流サプレッション設定確度,利得確度 |
| 7. 5. 2 | 出力オフセット電圧          |
| 7. 5. 3 | DC バイアス電圧設定確度7-6   |
| 7.6 校   | 正                  |
|         |                    |
| 8. 仕様.  |                    |
| 8.1 仕相  | 兼                  |
| 8. 1. 1 | 入力部                |
| 8. 1. 2 | 電流サプレッション部8-3      |
| 8. 1. 3 | 増幅部8-3             |
| 8. 1. 4 | 出力部                |
| 8. 1. 5 | DC バイアス電圧出力部8-4    |
| 8. 1. 6 | 一般事項8-5            |
| 8.2 外用  | ≶寸法図8-7            |

## 付 図

|                                  | ページ  |
|----------------------------------|------|
| 図 1-1 ブロック図                      | 1–4  |
| 図 2-1 ラックマウント (EIA, 1台用) 寸法図     | 2–5  |
| 図 2-2 ラックマウント (EIA, 2 台用) 寸法図    | 2–6  |
| 図 2-3 ラックマウント (JIS, 1台用) 寸法図     | 2–7  |
| 図 2-4 ラックマウント(JIS, 2 台用)寸法図      | 2–8  |
| 図 2-5 ラックマウントキット (EIA, 1台用) 組立図  | 2–9  |
| 図 2-6 ラックマウントキット (EIA, 2 台用) 組立図 | 2–10 |
| 図 2-7 ラックマウントキット(JIS, 1 台用)組立図   | 2–11 |
| 図 2-8 ラックマウントキット (JIS, 2 台用) 組立図 | 2–12 |
|                                  |      |
| 図 3-1 正面パネル                      | 3–2  |
| 図 3-2 背面パネル                      | 3–3  |
| 図 3-3 入出力端子                      | 3–6  |
| 図 3-4 入力端子                       | 3–7  |
| 図 3-5 出力端子                       | 3–7  |
| 図 3-6 出力極性                       | 3–7  |
| 図 3-7 DC バイアス電圧出力端子              | 3–8  |
| 図 3-8 無バイアス型センサの接続               | 3–10 |
| 図 3-9 逆バイアス型センサの接続               | 3–10 |
| 図 3-10 フォトマルチプライヤとの接続例           | 3–11 |
| 図 3-11 信号源が接地されているとき             | 3–12 |
| 図 3-12 信号源が接地できないとき              | 3–12 |
| 図 3-13 CA5350 概略ブロック図            | 3–20 |
| 図 3-14 立上り時間の定義                  | 3–22 |
|                                  |      |
| 図 4-1 入力部回路                      | 4–2  |
| 図 4-2 電流サプレッションのブロック図            | 4–3  |
| 図 4-3 DC バイアス電圧の接続               | 4–6  |
|                                  |      |
| 図 8-1 CA5350 外形寸法図               | 8–7  |

## 付表

|       | ページ                    |
|-------|------------------------|
| 表 2-1 | 構成表2-2                 |
| 表 3-1 | 初期設定値一覧                |
| 表 3-2 | I/V ゲイン設定とフィルタ設定3-21   |
| 表 3-3 | フィルタ設定と整定時間3-23        |
| 表 3-4 | フィルタ設定と帯域幅3-23         |
| 表 4-1 | 電流サプレッション設定範囲および分解能4-3 |
| 表 5-1 | インタフェース・メッセージに対する応答5-7 |
| 表 5-2 | ステータスバイト               |
| 表 5-3 | コマンドの実行優先度5-9          |
| 表 5-4 | ヘッダー覧                  |
| 表 6-1 | 電源投入時のエラーメッセージー覧6-2    |
| 表 6-2 | パネル操作時のエラーメッセージー覧6-3   |
| 表 6-3 | 動作中のエラーメッセージー覧6-3      |
| 表 6-4 | リモート制御中のエラーメッセージー覧6-3  |
| 表 6-5 | おかしいと思ったら              |

|   | -  | low | - \/ |  |
|---|----|-----|------|--|
| 1 | Ι. | 概   | 誽    |  |

| 1.1  | 特 長1-2  |
|------|---------|
| 1. 2 | 応 用1-2  |
| 1. 3 | 機能一覧1-3 |
| 1.4  | 動作原理1-4 |

## 1.1 特長

「CA5350 プログラマブル電流増幅器」は、フォトマルチプライヤやフォトダイオードなどからの電流入力信号を電圧信号に変換する、電流入力型プリアンプです。

高い利得と広い周波数帯域を両立させ、10k(V/A)~10G(V/A)の広い範囲に渡って利得を可変 できます。また、応答速度 1µs~300msのフィルタを装備し、不要な雑音成分を除去して目的 信号の SN 比(信号雑音比)を改善できます。さらに、センサの暗電流のキャンセルを行うため の電流サプレッション(±8nA~±800µA フルスケール)も装備しています。

本器は GPIB および USB インタフェースを備えており、パーソナルコンピュータ等外部の コントローラから利得等各種の設定が行えます。自動計測システムの構築を容易に行うことが できます。

■高感度,広帯域

利得設定が 10G(V/A)のとき DC~14kHz(応答速度 25µs), 1M(V/A)のとき DC~500kHz (応答速度 0.7µs)の広帯域を実現しました。

■入力容量に対して安定

入力付加容量 1000pF でも発振の心配がなく,安定に動作します。しかも,パルス応答に オーバシュートやリンギングをほとんど生じません。

■利得可変

利得を 10k(V/A)~10G(V/A)の範囲を, 10 倍ステップで設定できます(7 レンジ)。また, 出力アンプを×10 倍に設定すると,最大 100G(V/A)の利得設定ができます。

■可変フィルタを装備

応答速度 1µs~300ms の範囲を 1-3 シーケンスで 12 通りに設定できるフィルタ(低域通過型)を装備しています。雑音成分を除去して SN 比(信号雑音比)を向上できます。

■サプレッション電流源を装備

センサの暗電流をキャンセルするためのサプレッション電流源を装備しています。フルス ケール±8nA~±800μA を 6 レンジでカバーします。

■リモート制御

USB, GPIB インタフェースを標準で備えているので、自動計測システムが構築可能です。

## 1.2 応 用

・フォトマルチプライヤやフォトダイオード等の電流出力センサ信号の高感度検出

- ・電気化学セルの微小電流計測
- 誘電体等の材料研究

## 1.3 機能一覧

以下に, CA5350 のおよその機能ツリーを示します。

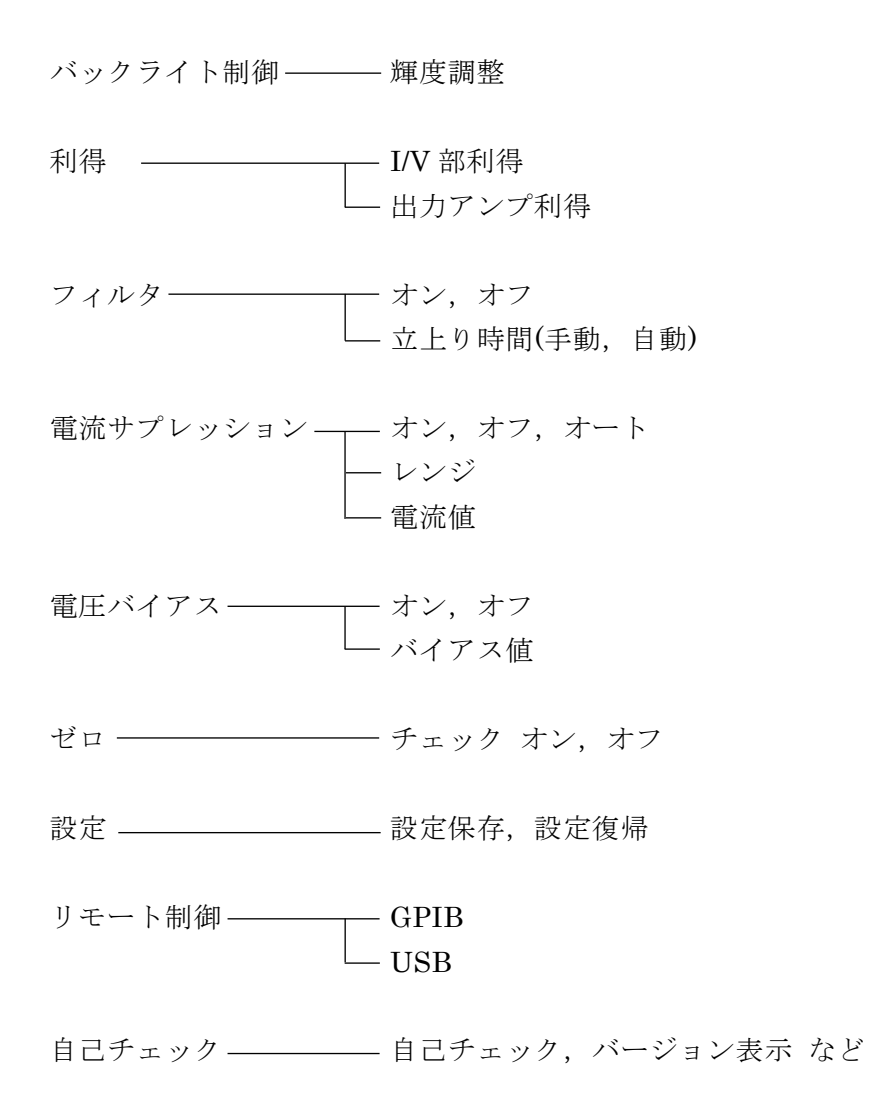

## 1.4 動作原理

**CURRENT INPUT** に入力された電流は, I/V Amp で電流-電圧変換されて FILTER を通過し, 出力アンプで増幅されて出力されます。

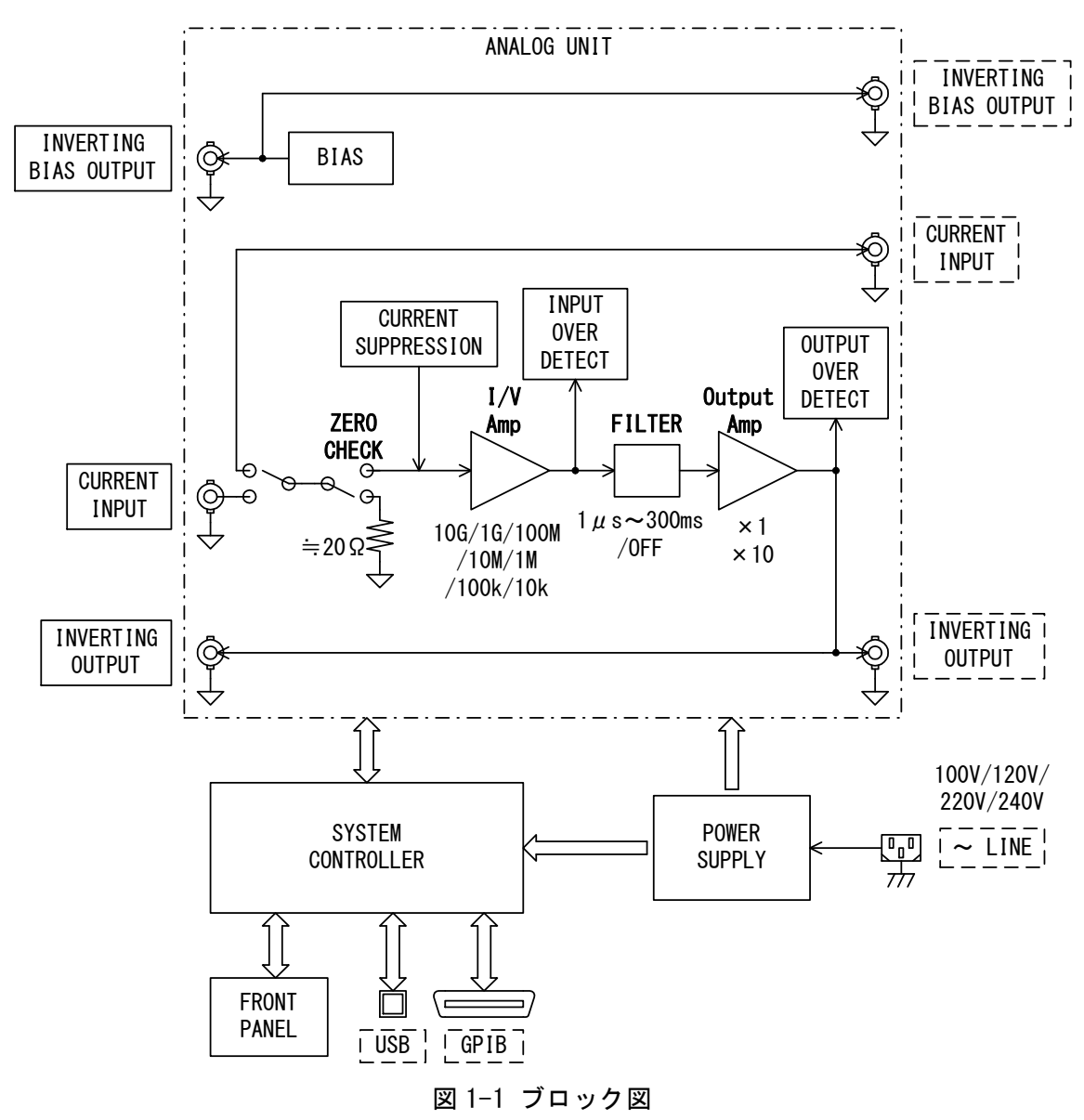

・ゼロチェック (ZERO CHECK)

入力接続を切り離して,入力電流を遮断します。センサからの電流の有無を確認するときや, CA5350 自体の出力オフセットの確認を行うときに使用します。

## ・電流サプレッション (CURRENT SUPPRESSION)

センサのオフセット電流をキャンセルするための電流源(CURRENT SUPPRESSION)を装備しています。±0.8mA までのオフセット電流をキャンセルすることにより, I/V Amp 部のゲインを大きく設定できるので, 微小な電流変化分を感度良く検出することができます。

## • FILTER

立上り時間が 1µs~300ms の範囲を, 1-3 シーケンスで設定できるフィルタを装備していま す。不要な雑音成分を除去して,必要な信号成分を抽出することができます。

## ・DC バイアス電圧 (BIAS)

DC バイアスを必要とするセンサのために, -8V~+8V の範囲(設定分解能 0.001V)で任意の 電圧を出力できる電圧バイアス源を装備しています。

## ・システムコントローラ (SYSTEM CONTROLLER)

システムコントローラは, ユーザの操作に従ってアナログ部の設定・制御を行い, フロントパネル LCD に各種情報表示を行います。また, ホストコントローラとの通信(リモート I/F 制御) も行います。

1.1.1

## 2. 使用前の準備

| 2.1 使用前の確認2-2                     |
|-----------------------------------|
| <b>2.2</b> 設置2-3                  |
| 2.2.1 設置時の一般的な注意事項2-3             |
| <b>2.2.2</b> 設置条件 2−3             |
| <b>2.2.3</b> ラックマウント 2-4          |
| 2.3 接地および電源接続2-13                 |
| 2.4 簡単な動作チェック2-15                 |
| <b>2.4.1</b> 電源投入時の動作と表示のチェック2-15 |
| <b>2.4.2</b> キー操作と応答のチェック2-15     |
| <b>2.5</b> 校 正                    |

## **2.1** 使用前の確認

## ■安全の確認

CA5350 をご使用になる前に、この取扱説明書の巻頭に記載されております「安全にお使いいただくために」をご覧になり、安全性の確認を行ってください。

また電源に接続する前に「2.3 接地および電源接続」をお読みになり、安全のための確認を 十分に行ってください。

## ■開梱時の確認

まず最初に,輸送中の事故などによる損傷がないことをお確かめください。 開梱したら,「表 2-1 構成表」と照らし合わせて員数をご確認ください。

## 表 2-1 構成表

| 本体                                    | 1 |
|---------------------------------------|---|
| 付属品                                   |   |
| 取扱説明書                                 | 1 |
| 電源コードセット(3 極, 2m)                     | 1 |
| ヒューズ[注 1] (1A/250V タイムラグ, φ 5.2×20mm) | 1 |
|                                       |   |

[注 1] ヒューズホルダ内に入っています。

≜≜ 告

機器の内部には,高電圧の箇所があります。カバーは取り外さないでください。

機器内部の点検は, 危険防止に精通している訓練されたサービス技術者以外 の方は行わないでください。

## 2.2 設置

## 2.2.1 設置時の一般的な注意事項

## ∧注 意

- CA5350を破損することがあるので、下記の事項にご注意ください。
  - ・CA5350 はファンによる強制空冷を行っています。ファンが停止している ことにお気づきの際は、ただちに電源を切り、当社または当社代理店までご 連絡ください。ファンが停止したままで使用しますと、破損が拡大して修復 困難になることがあります。
  - ・CA5350は、必ず水平に(底面を床に向けて)設置してお使いください。背面 や側面を下にして(立てて)使用すると、倒れ易く危険です。

### ■パネル,ケースの取扱い

パネルやケースの表面が汚れたときは、柔らかい布で拭いてください。汚れがひどいときは 中性洗剤に浸し堅く絞った布で拭いてください。シンナーやベンジンなどの有機溶剤や化学雑 巾等で拭くと、変質や曇りを生じたり、塗装がはがれたりすることがありますので避けてくだ さい。

## 2.2.2 設置条件

CA5350は、下記の温度、湿度条件を満たす場所に設置してください。

- 動 作 0~+40℃, 5~85%RH(ただし絶対湿度は1~25g/m<sup>3</sup>, 結露がないこと) 高度 2000m 以下
- 性能保証 23±5℃, 5~85%RH(ただし絶対湿度は1~25g/m<sup>3</sup>, 結露がないこと) 高度 2000m 以下
- 保 管 -10~+50℃, 5~95%RH(ただし絶対湿度は1~29g/m<sup>3</sup>, 結露がないこと)

下記のような場所には設置しないでください。

- ・可燃性ガスのある場所 爆発の可能性があります。絶対に設置したり使用したりしないでください。
- ・屋外や直射日光の当たる場所,火気や熱の発生源の近く 性能を満足しなかったり,故障の原因になったりします。
- ・腐食性ガスや水気,ほこり,ちりのある場所,湿度の高い場所 腐食したり,性能低下や故障の原因になったりします。
- ・電磁界発生源や高電圧機器,動力線の近く
   誤動作や測定誤差の原因になります。
- ・振動の多い場所 雑音が増えたり、誤動作や故障の原因になります。

## 2.2.3 ラックマウント

CA5350 は、ラックマウントキット(別売)を取り付けると、19 インチ IEC ラック、EIA 規 格ラックまたは JIS 標準ラックに収納できます。ラックマウントキットは、ミリラック用(JIS) とインチラック用(EIA)が用意されています。

まず,「図 2-5 ラックマウントキット(EIA, 1台用)組立図」~「図 2-8 ラックマウントキット(JIS, 2台用)組立図」のようにラックマウントキットを取り付けてから,ラックに収納して ください。

ラックに収納するときは、下記の点にご注意ください。

●必ずラックにレールなどを設置して, CA5350 を支えてください。

- ●CA5350 を密閉されたラックに収納すると、温度が上がって故障の原因になります。 ラックに十分な通風口を設けるか、ファンでラック内部を強制空冷してください。 また、上下に他の機器を重ねるときは、放熱のために、CA5350の下を 40 mm 以上空け てください。
- ●CA5350に振動や風が直接当たらないようにしてください。

CA5350 は非常に感度の高い増幅器です。振動により出力信号に雑音が重畳されやすくなります。風も雑音源になるので,強い風が直接 CA5350 に当たらないようにしてください。

●入力ケーブルに振動が伝わらないようにしてください。

振動によりケーブルでマイクロフォニックノイズが発生し, CA5350の出力ノイズが増え ます。必要に応じて,緩衝材などでケーブルを固定してご使用ください。

●ほこり,粉塵が多い場所や湿度の高い場所は避けてください。 絶縁抵抗が低下して漏れ電流が増加し,性能低下の原因になります。

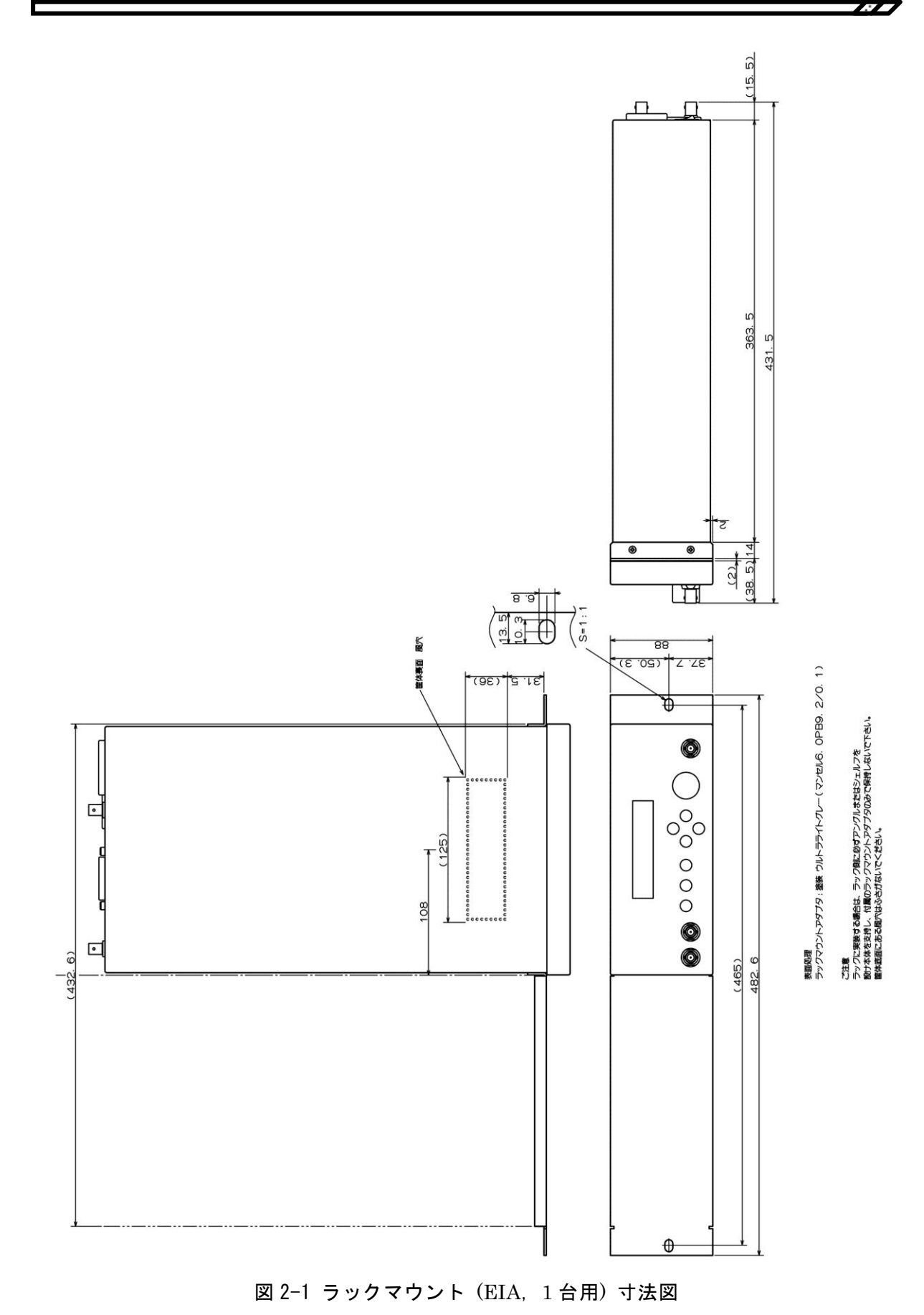

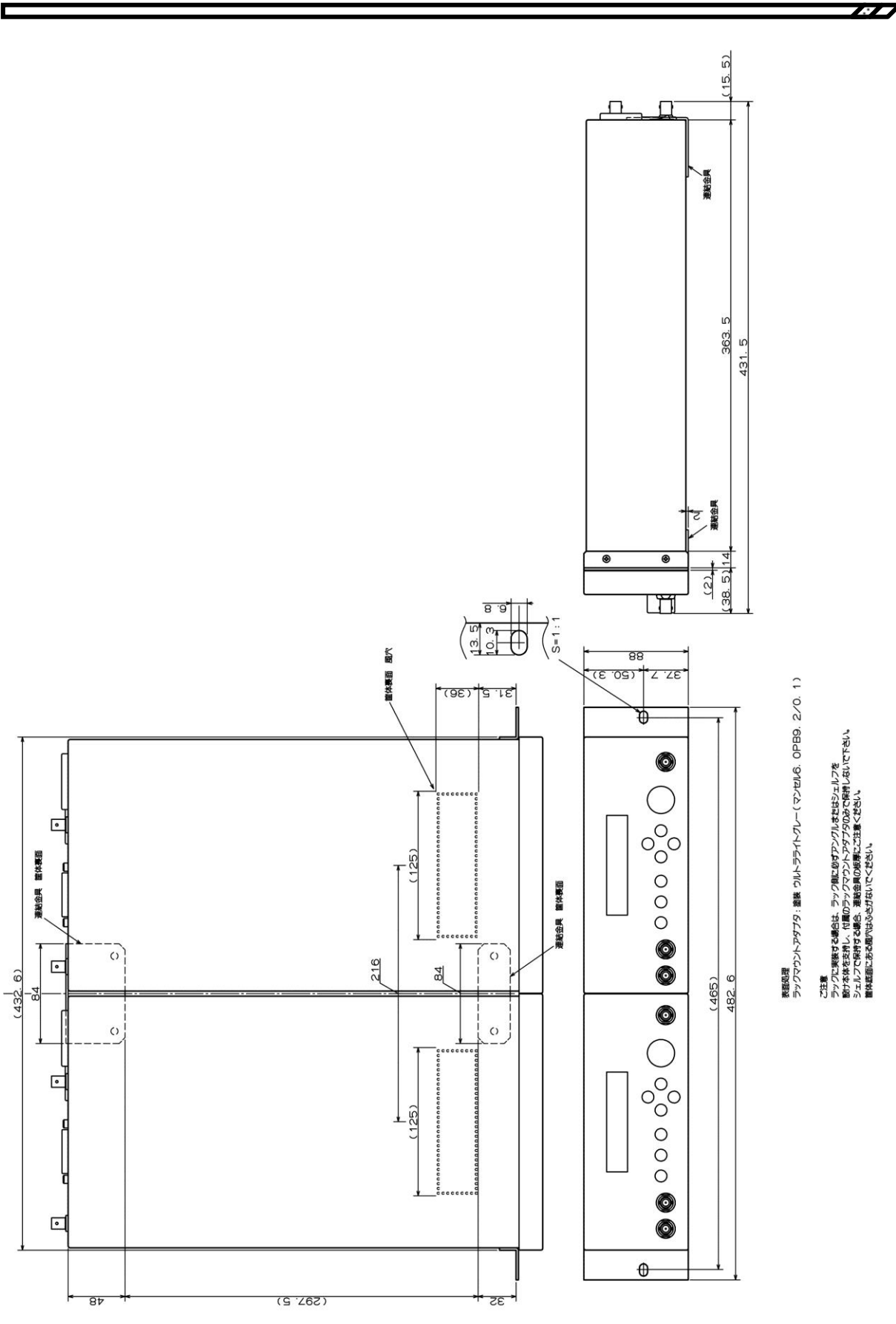

図 2-2 ラックマウント (EIA, 2 台用) 寸法図

2-6

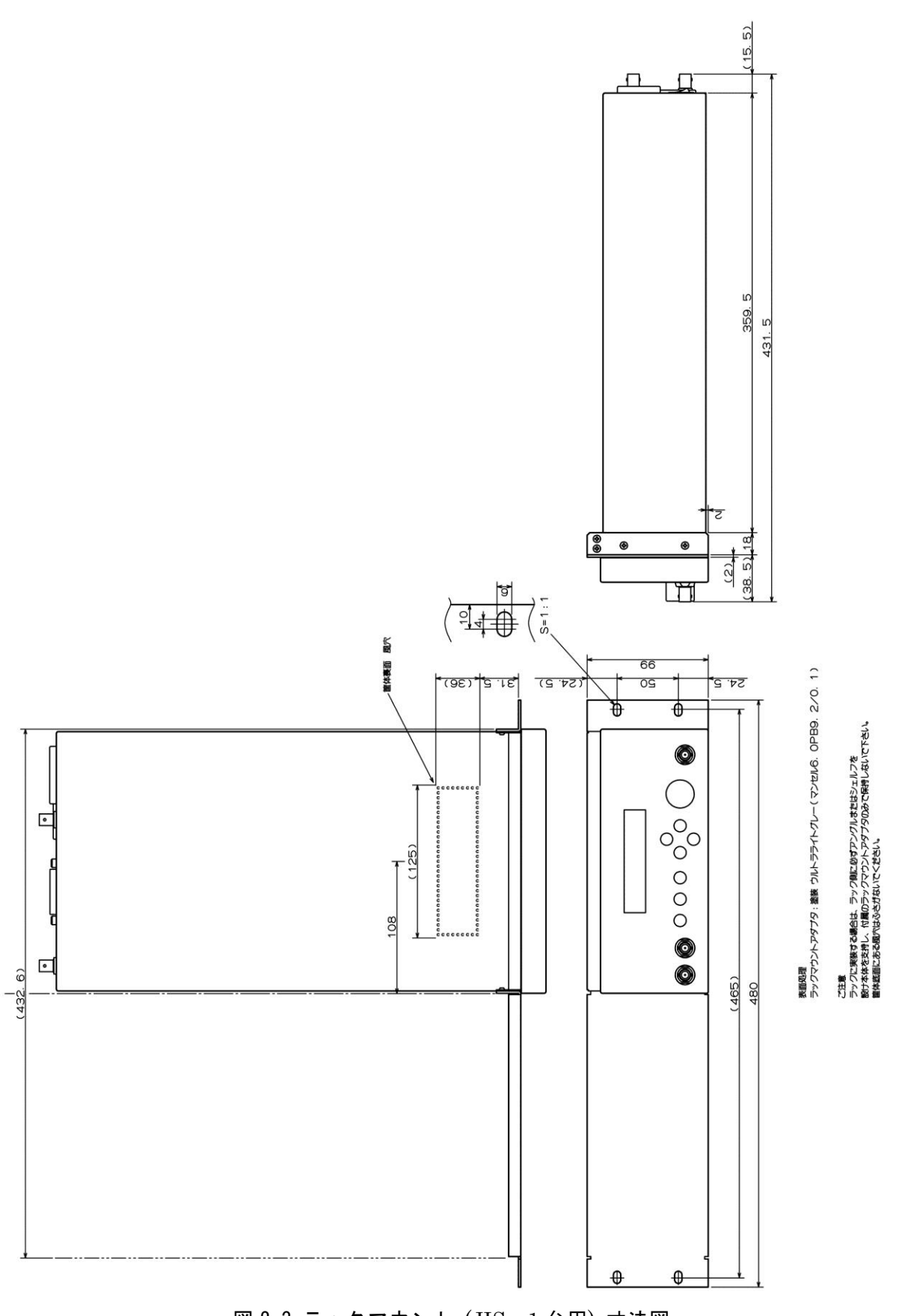

図 2-3 ラックマウント (JIS, 1台用) 寸法図

2-7

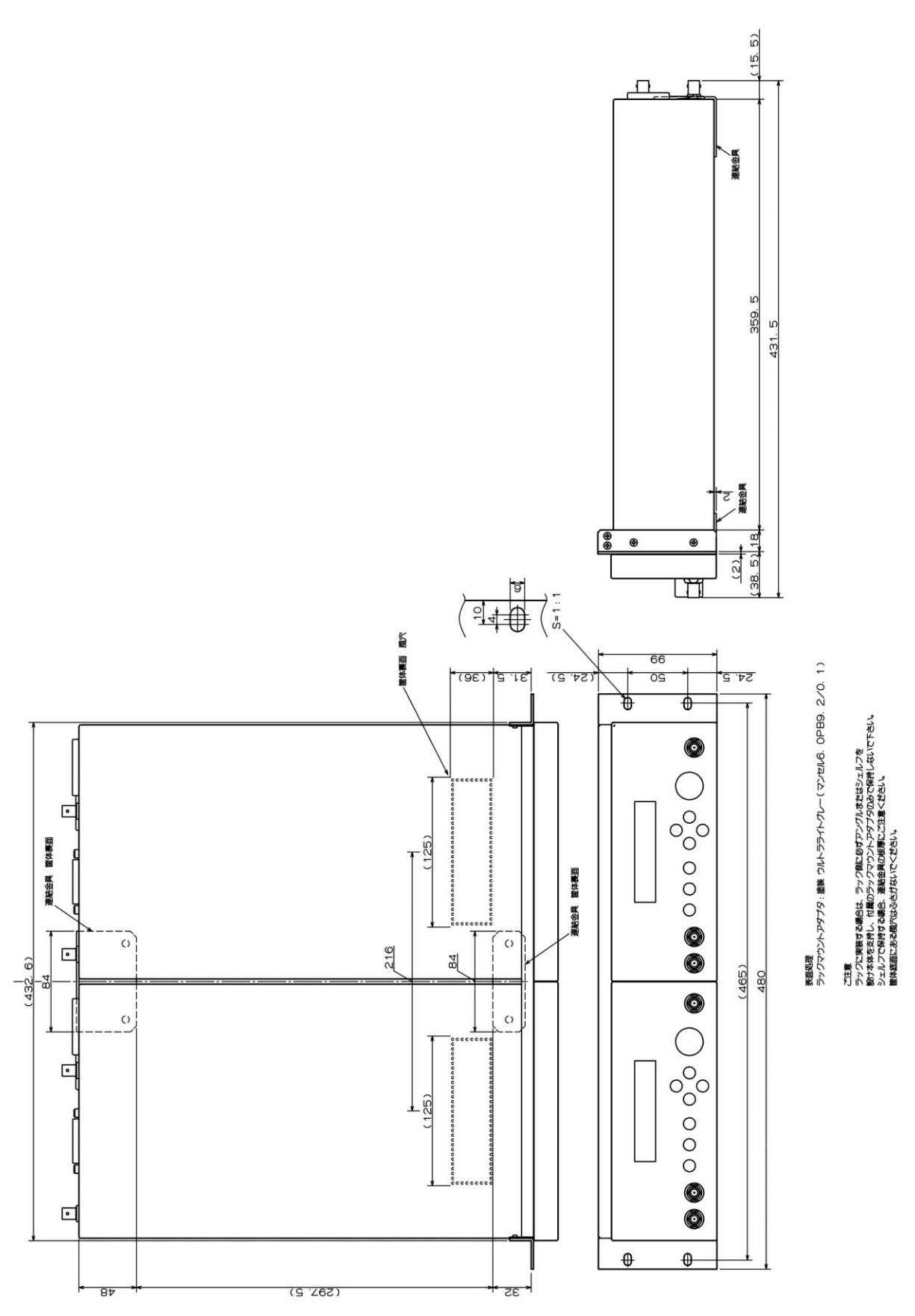

2.2 設置

図 2-4 ラックマウント (JIS, 2台用) 寸法図

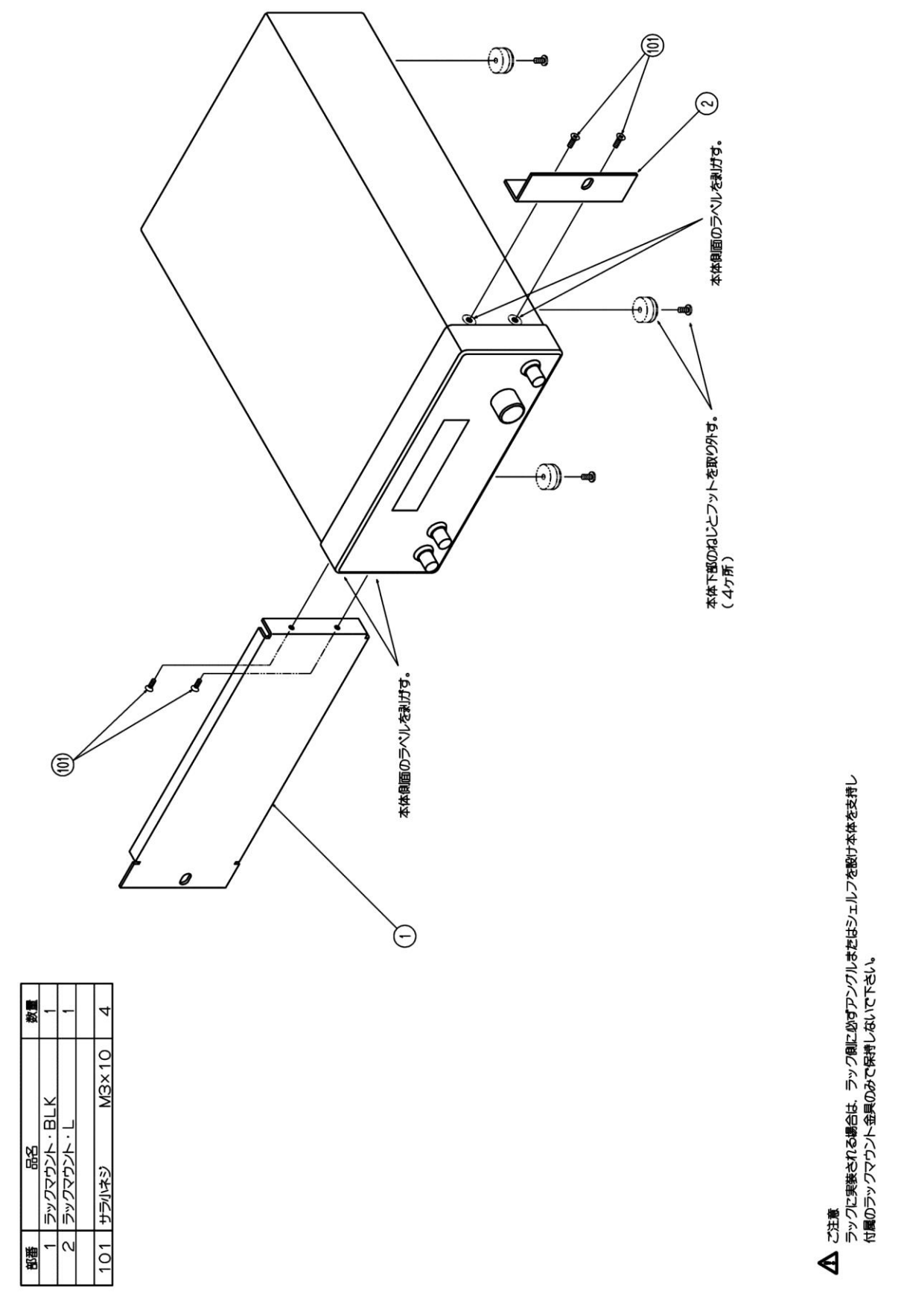

図 2-5 ラックマウントキット (EIA, 1台用) 組立図

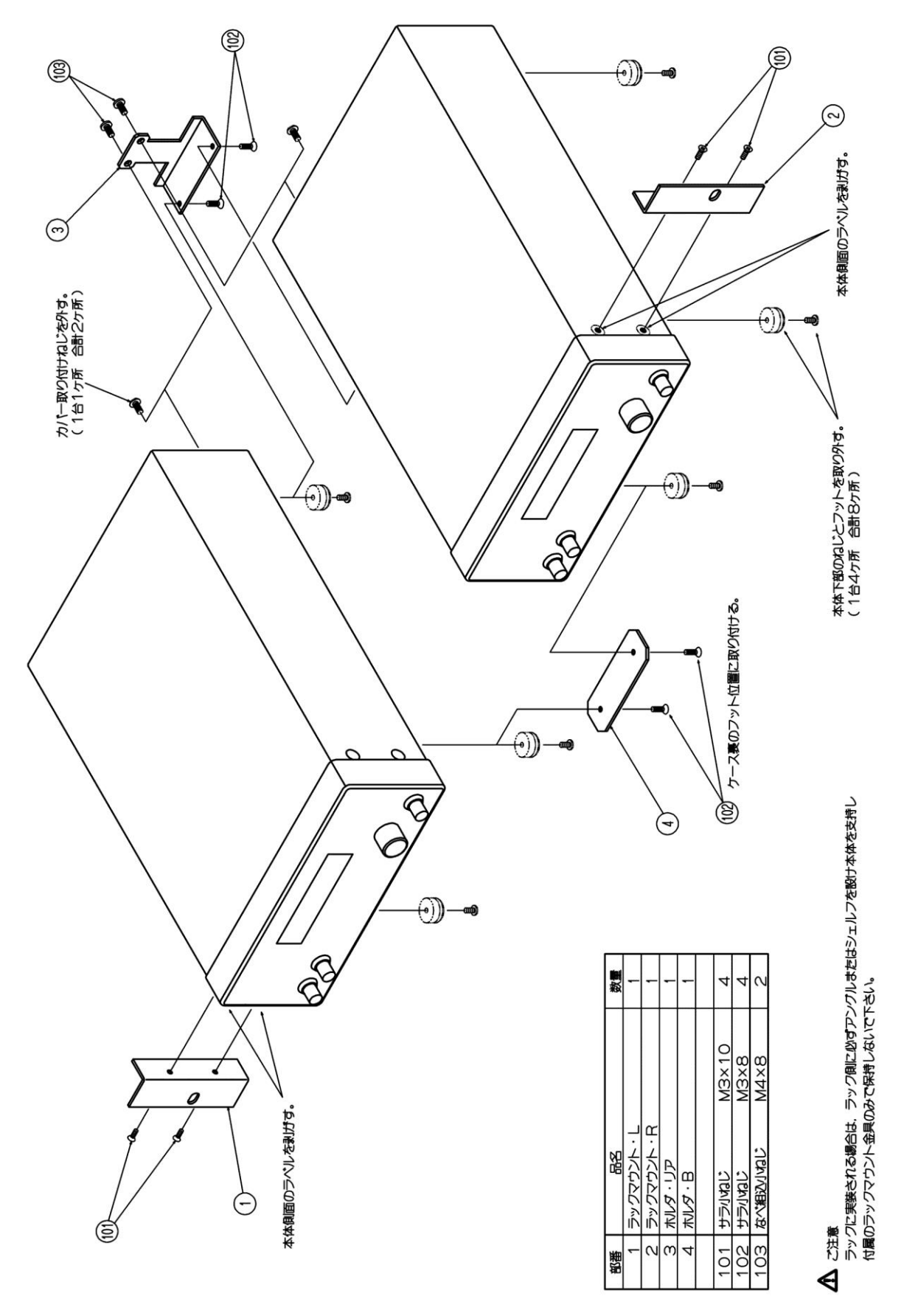

図 2-6 ラックマウントキット (EIA, 2 台用) 組立図

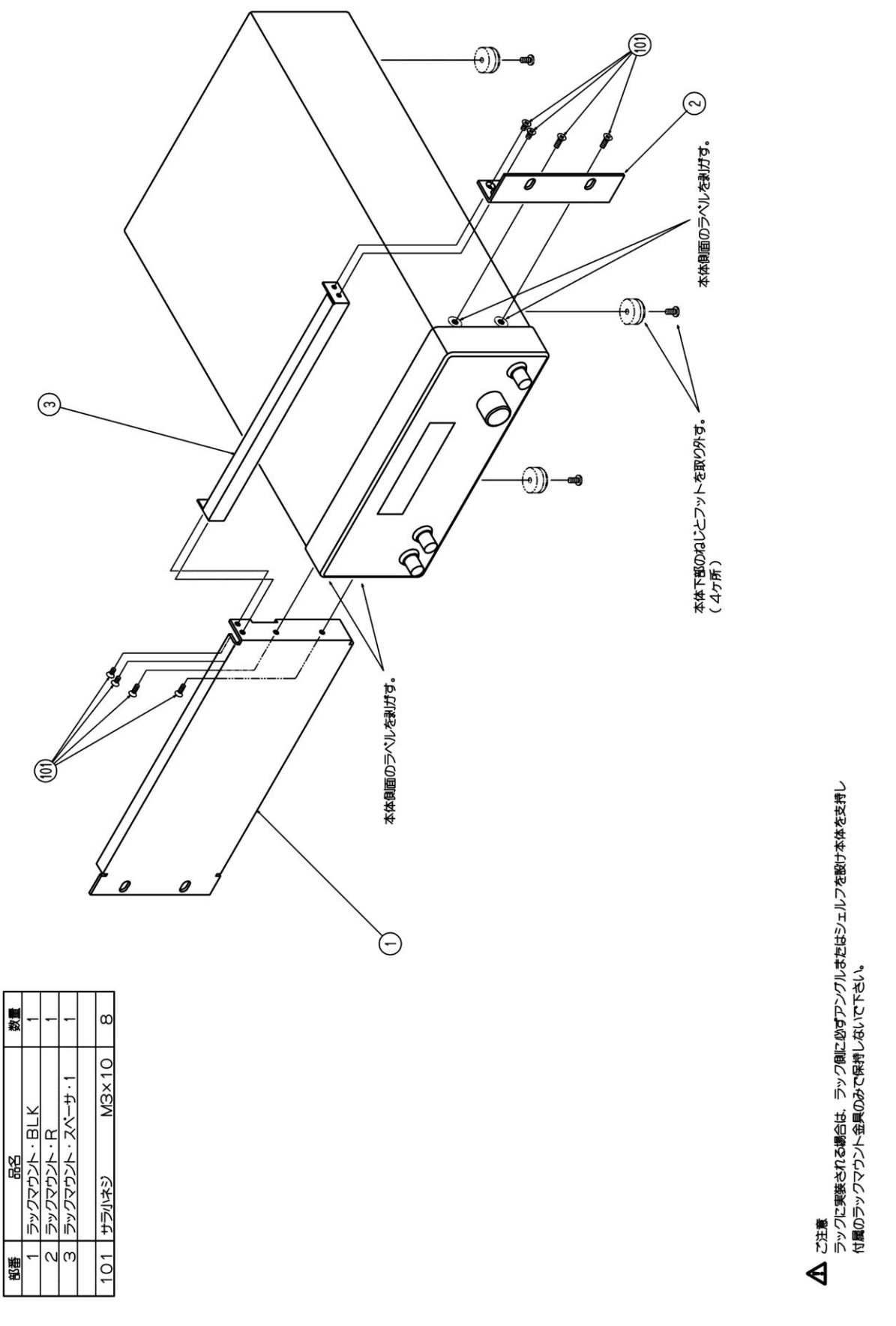

図 2-7 ラックマウントキット (JIS, 1台用) 組立図

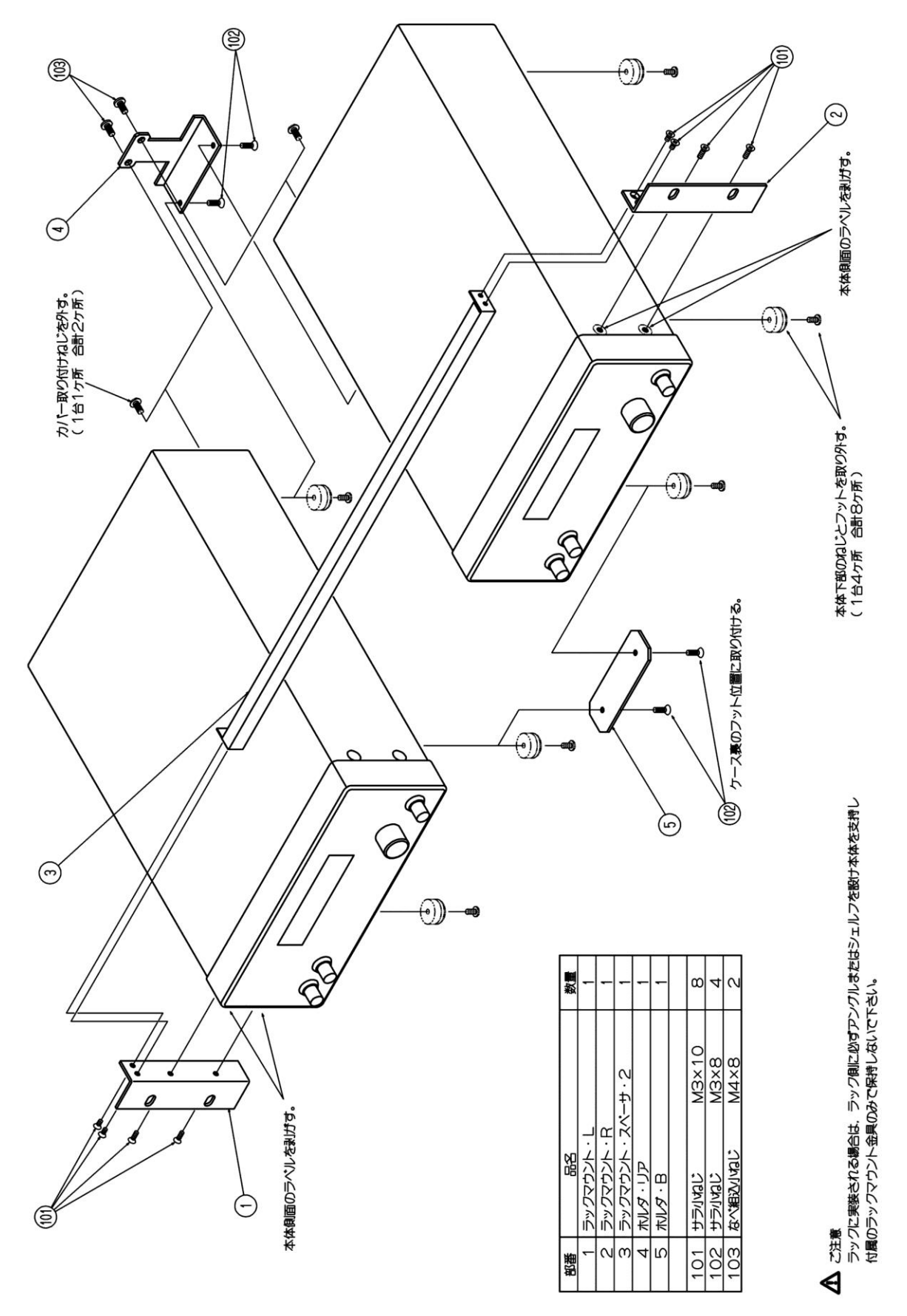

図 2-8 ラックマウントキット (JIS, 2 台用) 組立図

## 2.3 接地および電源接続

■ 接 地

▲警告

感電を防止するため、下記の事項をお守りください。

測定用の接続をする前に、保護接地端子を必ず大地に接続してください。 CA5350の保護接地端子は、3極電源コードの接地ピンです。必ず、保護 接地コンタクトを持った3極電源コンセントに電源プラグを挿入してくだ さい。

■ 電 源

CA5350は、下記の商用電源で動作します。

- ・電源電圧範囲 : AC 100V/120V/220V/240V ±10% ただし 250V 以下 (リアパネル 電源電圧切り替えスイッチにより切り替え)
- ・電源周波数範囲:50 Hz/60 Hz ±2Hz
- ・過電圧カテゴリ:Ⅱ

消費電力は,最大 40VA です。

CA5350の電源スイッチは,背面にあります。

電源コードを接続する前に,電源スイッチがオフの状態になっていることを確認してください。 また,電源を切り,再び電源を投入するときは,5秒以上の間隔をあけてください。

### 電源コードは、緊急時に商用電源からのこの製品を切り離すために使用できます。

## ≜ ▲ ▲

電源コネクタを本体インレットから抜くことができるように、インレッ ト周囲に充分な空間を確保するか、電源プラグをコンセントから抜くこ とができるように、容易に手の届く場所にあるコンセントを使用し、コ ンセント周囲に充分な空間を確保してください。

■ 電源ヒューズ

CA5350の電源ヒューズの定格は、下記のとおりです。
100V、120V:タイムラグ 1A
220V、240V:タイムラグ 0.5A
いずれも定格電圧 250V、φ5.2×20mmです。

## ≜警告

・電源電圧切り替えスイッチの設定変更とヒューズの交換は,必ず電源プ ラグを抜いてから行ってください。

・指定容量以外のヒューズを使用しないでください。

## ∧注 意

- **意** ・電源電圧切り替えスイッチは,標準出荷時に AC100V に設定されています。 ご確認ください。
  - ・電源電圧切り替えスイッチは、スイッチが中途半端な位置にならないよう、 カチッと音がする点に設定してください。
  - ・電源電圧切り替えスイッチの設定値を確認してから、電源を投入してください。
  - ・電源コンセントの電圧が仕様の電源電圧範囲内であることを確認してから電源を接続してください。さもないと、CA5350を破損することがあります。
  - ・付属品の電源コードセットは、電気用品安全法適合品で、日本国内専用です。 AC125Vを超える電源電圧、国外、他の機器での使用はできません。
  - ・AC125V以上の電圧や海外で使用するときは、電源コードおよびヒューズの 変更が必要です。必ず、当社または当社代理店にご相談ください。

## 2.4 簡単な動作チェック

ここでは,購入後,長期間保管した後などに行う,簡単な動作チェックの方法を説明します。 より詳しいチェックの方法 → 「7.保 守」,参照。

## 2.4.1 電源投入時の動作と表示のチェック

CA5350本体の電源を入れると、LCDの初期化を行い、起動画面の表示になり、操作可能な 状態になります。

・電源を入れたときの表示について  $\rightarrow$  「3.2 電源投入時の表示および初期設定」,参照。

・エラーメッセージの詳細について →「6.1 エラーメッセージ」, 参照。

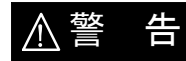

## 機器から煙が出てきたり、臭いや音がしたら

直ちに電源コードをコンセントから引き抜いて,修理が完了するまで使 用しないでください。

## 2.4.2 キー操作と応答のチェック

以下の手順でキーおよびノブが正常に動くことを確認します。

- 1.フロントパネルおよびリアパネルの CURRENT INPUT コネクタに何も接続せず,電源を 接続します。背面パネルにある電源スイッチをオンにして,起動メッセージが消えるま で待ちます。
- 2.MENUキーを押してメニューを表示させ、▲キーや▼キーを押すと LCD に表示される メニューが上下にスクロールすることを確認します。
- 3.[GAIN]メニュー選択時にENTERキーを押すと,1つ下の階層のメニューが表示されます。
- 4. ▶キー, ◀キーやノブの操作で, メニュー項目の選択状態が変化することを確認します。
- 5.EXITキーを押すと、メニュー階層が1つ上に戻ることを確認します。

以上で簡単な動作チェックは完了です。 最後に,設定を初期化しておくことをお勧めします。

## 2.5 校 正

CA5350は、使用環境や使用頻度にもよりますが、少なくとも1年に1回は校正を行うことをお勧めします。

校正が必要なときは、当社または当社代理店にご連絡ください。 校正や調整は有償にて承っております。

また,重要な測定や試験に使用するときは,使用直前に「7.5 性能試験」を行うことをお勧めします。

性能試験で定格を満足しなかった場合は,当社で調整または校正を行い,性能を回復させま す。

## 3. パネル面と基本操作の説明

| ( | <b>3.1</b> パネル各部の名称と動作3-2            |
|---|--------------------------------------|
|   | 3.1.1 正面パネル3-2                       |
|   | 3.1.2 背面パネル3-3                       |
| ( | <b>3.2</b> 電源投入時の表示および初期設定           |
|   | 3.2.1 電源投入時の表示 3-4                   |
|   | <b>3.2.2</b> 初期設定                    |
| ; | <b>3.3</b> 入出力端子3−6                  |
| ; | <b>3.4</b> 入出力接続                     |
|   | <b>3.4.1</b> 光センサ(フォトダイオード)などの接続3-10 |
|   | <b>3.4.2</b> ロックインアンプなどとの接続          |
| ( | 3.5 操作ツリー3-13                        |
| ; | <b>3.6</b> 基本操作例                     |
|   | 3.6.1 基本的なキー操作3-15                   |
|   | 3.6.2 初めてお使いになるときの簡単な操作方法3-17        |
|   | 3.6.3 初期化                            |
|   | <b>3.6.4</b> 基本設定 3-19               |
|   |                                      |
## 3.1 パネル各部の名称と動作

ここでは、CA5350の正面パネルと背面パネルの、各部の名称と動作について説明します。

## 3.1.1 正面パネル

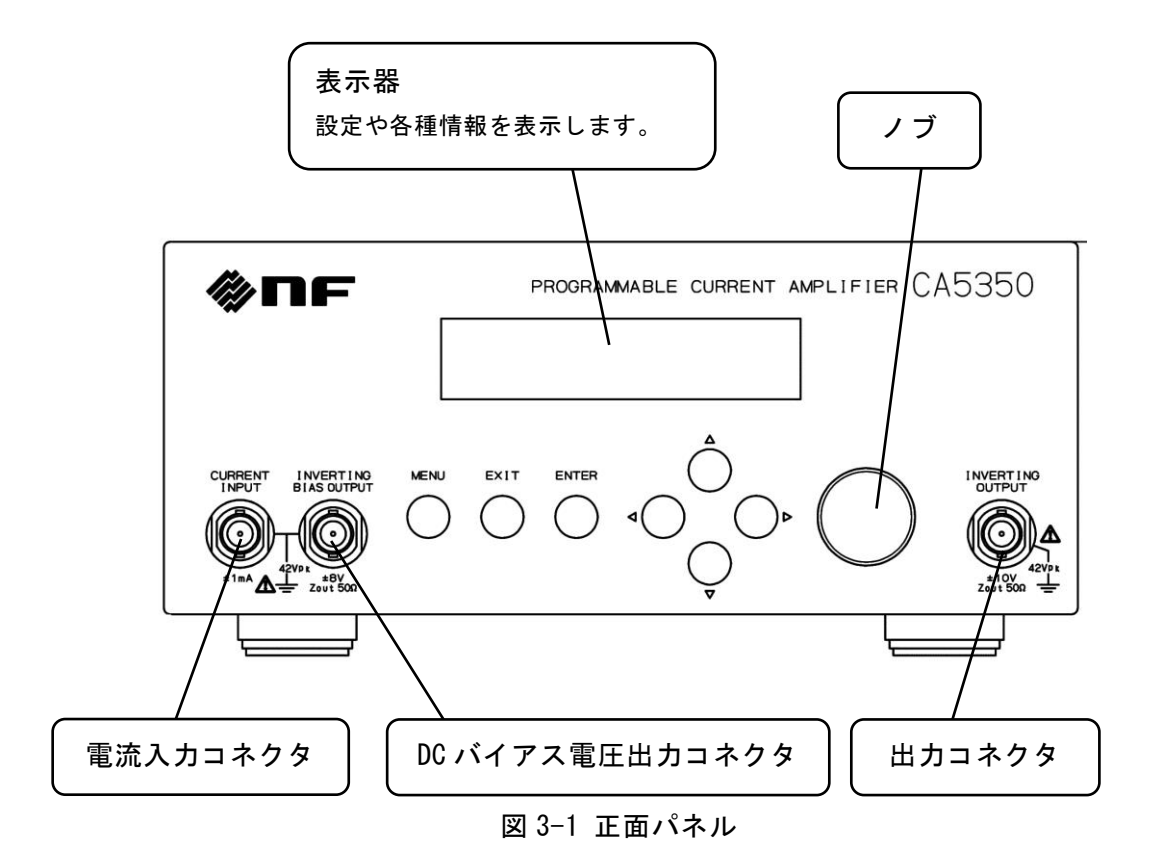

## ● 操作キーおよびノブ

- ・MENU :最上位のメニューを表示します。
- ・EXIT :設定を中断し,1階層上位のメニューを表示します。
- ・ENTER : 下位のメニューを表示させます。あるいは,設定を確定させます。
- ・▲ ▼ :メニューをスクロールさせます。あるいは、数値や設定選択項目を変更します。
- ・ ◀ ▶ :設定変更あるいは表示する項目を選択します。
- ・(ノブ) : 数値や設定選択項目を変更します。

## 3.1.2 背面パネル

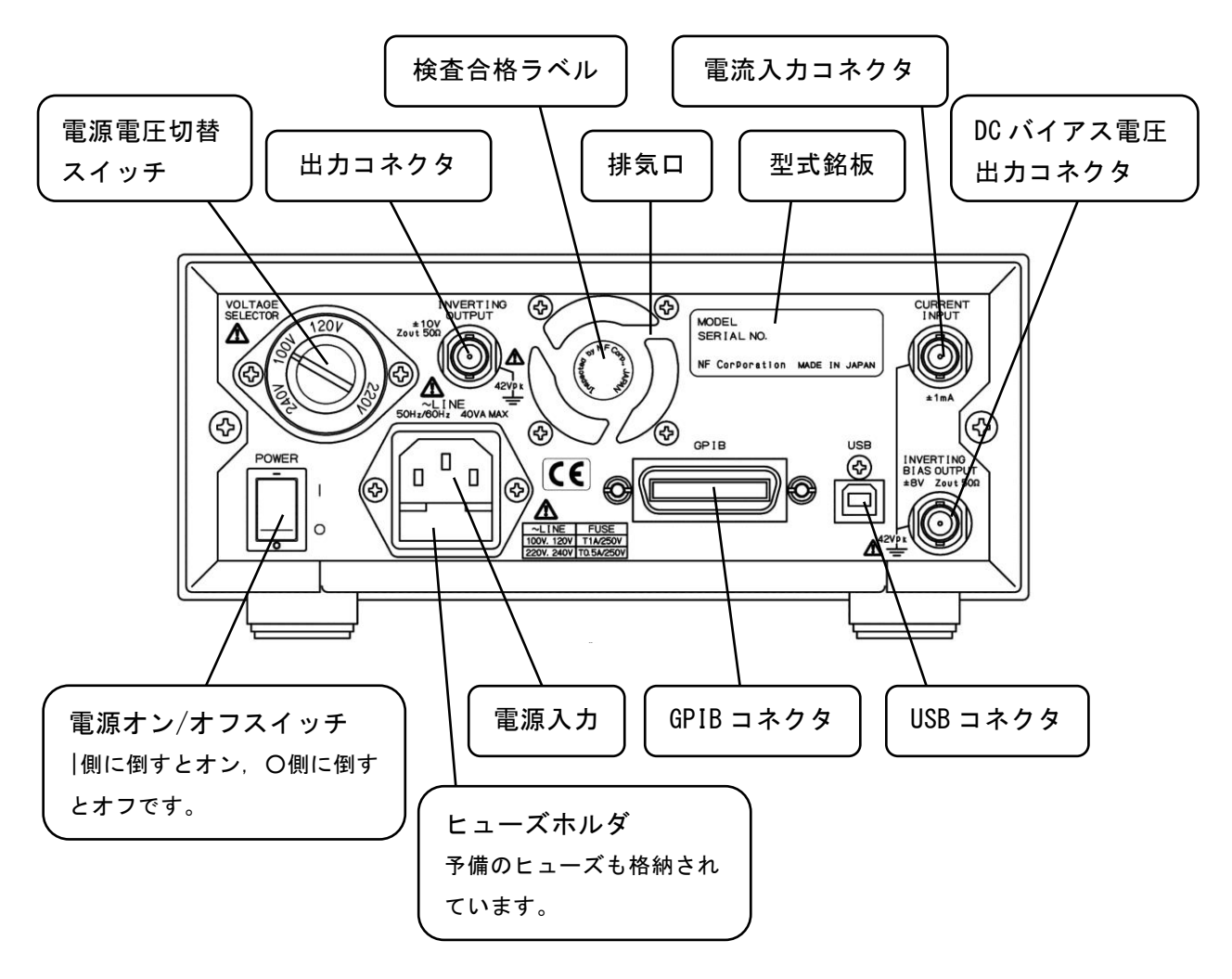

図 3-2 背面パネル

## 3.2 電源投入時の表示および初期設定

## **3.2.1** 電源投入時の表示

まず、「2. 使用前の準備」に従って、使用する準備を行います。 電源スイッチをオンにすると、表示器にテストパターンを表示後、型名「CA5350」とファ ームウェアのバージョンを含む起動メッセージ(下記)が表示されます。

例:

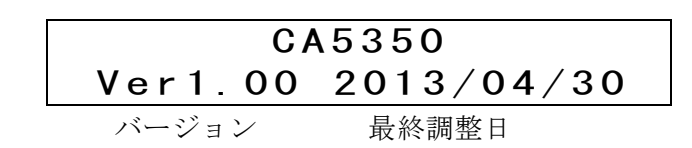

1秒間ほど表示した後,自己チェックを行います。異常が発見されると,エラーメッセージが表示されます。

詳しくは ⇒ 「6.1.1 電源投入時のエラー」

重大な異常が発見されると、エラーメッセージを表示したまま、それ以上動作しません。

設定が失われたときは、エラーメッセージが表示されますが、全ての設定メモリの内容を工 場出荷状態に初期化して起動します。

#### 初期化の内容 ⇒ 「3.2.2 初期設定」

設定メモリに異常がなければ、メモリ番号1に記憶されている設定に戻ります。

## 3.2.2 初期設定

CA5350は、次のときに初期設定状態(工場出荷時状態)になります。

・工場出荷時

すべての設定が初期値になっています。

・設定メモリ番号0を呼び出したとき

設定メモリ No.0 には、工場出荷時の設定が格納されています。ただし、設定メモリ No.1 ~ No.9 の内容は変化しません。

・電源を入れたとき、バックアップされている設定に異常が発見された場合 全ての設定メモリ(メモリ番号 1~9)を工場出荷状態に戻します。

| A. N              |                                         |                 |
|-------------------|-----------------------------------------|-----------------|
| 設定項目              | パラメタの範囲                                 | 初期値             |
| <lcd 調整=""></lcd> |                                         |                 |
| バックライト輝度          | 0, 1, 2                                 | 2               |
| 〈入力切り替え〉          |                                         |                 |
| 入力切り替え            | FRONT, REAR                             | FRONT           |
| <利得(ゲイン)>         |                                         |                 |
| I/V ゲイン [V/A]     | 10k, 100k, 1M, 10M, 100M,               | 10k             |
|                   | 1G, 10G                                 |                 |
| ×10 ゲイン           | imes1, $	imes$ 10                       | $\times 1$      |
| 〈フィルタ〉            |                                         |                 |
| フィルタ              | ON, OFF                                 | ON              |
| オートフィルタ           | AUTO, MANUAL                            | AUTO            |
| 立上り時間             | 1μs, 3μs, 10μs, 30μs,                   | 10µs            |
|                   | 100µs, 300µs, 1ms, 3ms,                 |                 |
|                   | 10ms, 30ms, 100ms, 300ms                |                 |
| <電流サプレッション>       |                                         |                 |
| 電流サプレッション         | ON, OFF                                 | OFF             |
| レンジ               | $\pm 8nA, \pm 80nA, \pm 800nA,$         | $\pm 800 \mu A$ |
|                   | $\pm 8\mu A, \pm 80\mu A, \pm 800\mu A$ |                 |
| 電流値               | $\pm (0 \sim 800.0 \mu A)$              | 000.0μΑ         |
| 〈電圧バイアス〉          |                                         |                 |
| 電圧バイアス            | ON, OFF                                 | OFF             |
| バイアス電圧値           | -8.000~+8.000V                          | 0.000V          |
| 〈ゼロチェック〉          |                                         |                 |
| ゼロチェック            | ON, OFF                                 | ON              |
| <リモート制御>          |                                         |                 |
| GPIBアドレス          | 0~30                                    | 2               |

表 3-1 初期値設定値一覧

## 3.3 入出力端子

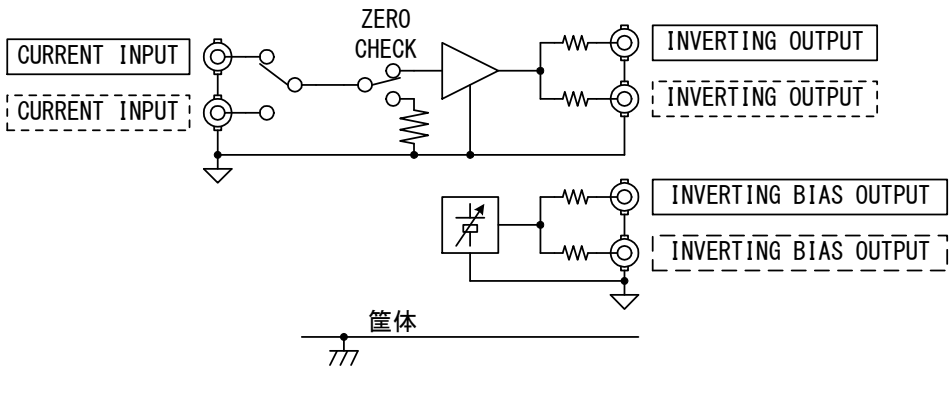

図 3-3 入出力端子

CA5350の電流入力(CURRENT INPUT),出力(INVERTING OUTPUT),およびバイアス 出力(INVERTING BIAS OUTPUT)は、筐体と電気的に絶縁しています。耐電圧は 42Vpk(DC+ACpeak)です。

| 警  | 告 | 感電を避けるため,BNC コネクタのグラウンドと筐体間に<br>42Vpk(DC+ACpeak)を超える電圧を加えないでください。<br>この電圧を超えると、内部の電圧制限素子が働き電圧を抑えようとします<br>が、加えられた電圧が大きいとこの製品を焼損する場合があります。 |
|----|---|----------------------------------------------------------------------------------------------------|
|    |   |                                                                                                    |
| ⚠注 | 意 | 出力端子に外部から電圧を加えないでください。この製品を破損する恐れが<br>あります。                                                                                               |
|    |   |                                                                                                    |
| ⚠注 | 意 | 入力端子に最大許容入力を超える電流を加えないでください。この製品を破<br>損する恐れがあります。                                                                                         |
|    |   |                                                                                                    |
|    |   |                                                                                                    |
| ⚠注 | 意 | 筐体から絶縁された BNC コネクタのグラウンドと筐体間に電位差がある場合,BNC コネクタのホット側と筐体間を短絡しないで下さい。この製品を破                                                                  |

損する恐れがあります。

## ■ 入力端子(CURRENT INPUT)

CA5350の入力端子はフロントパネルとリアパネルの2か所にあり,どちらか片方を選択して使用します。両方の入力端子を同時に使用することはできません。

ZERO CHECK を ON にすると、入力コネクタ(フロント、リアの選択した方)と内部アンプ が切り離されます。入力電流の有無を確認するときや、CA5350 自身のオフセットを確認する ときに使用します。

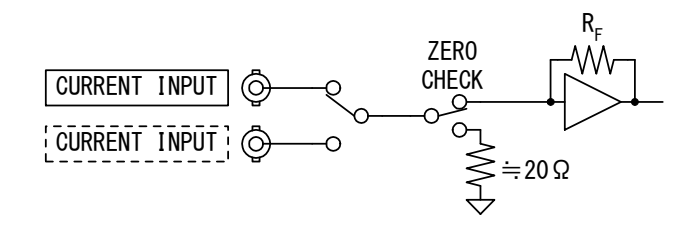

図 3-4 入力端子

入力端子の切り替え方法 ⇒ 「3.6.4.1 入力切り替え」 リモートコマンド ⇒ 「5.6 個別コマンド説明」, 【コマンド

## ■ 出力端子 (INVERTING OUTPUT)

出力端子はフロントパネルとリアパネルに各々装備されています。出力インピーダンスは 各々50Ω(参考値)で同じ信号が出力されていますが、負荷電流が流れると各々のコネクタの出 力電圧は異なってきます。片方の出力端子のみを使用し、もう片方は未接続状態でご使用する ことを推奨します。

最大出力電流は、フロントパネル、リアパネルのコネクタの合計で±10mA以下です。

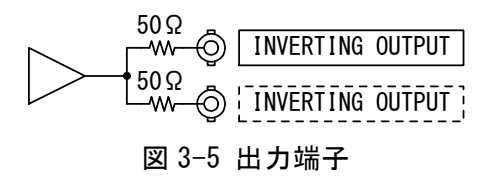

CA5350の入力端子に電流が流れ込むと、出力端子にはマイナスの電圧があらわれます。入力電流(流れ込みをプラス)と出力電圧は逆極性になります。

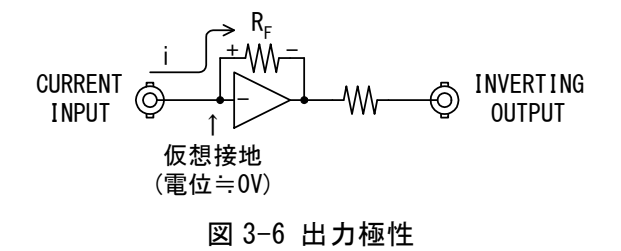

## ■ DC バイアス電圧出力端子 (INVERTING BIAS OUTPUT)

逆バイアス型の光センサ(フォトダイオード)にバイアスを印加するための電圧バイアス源で す。

フロントパネルとリアパネルに各々装備されています。出力インピーダンスは各々50Ω(参考 値)で同じ信号が出力されていますが、負荷電流が流れると各々のコネクタの出力電圧は異なっ てきます。片方の出力端子のみを使用し、もう片方は未接続状態でご使用することを推奨しま す。

最大出力電流は、フロントパネル、リアパネルのコネクタの合計で±2mA以下です。

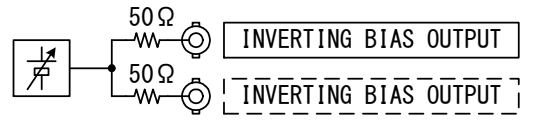

図 3-7 DC バイアス電圧出力端子

CA5350 で設定した DC バイアス電圧値の逆極性の電圧が, INVERTING BIAS OUTPUT コネクタより出力されます。センサとの典型的な接続を行ったときに,入力コネクタ (CURRENT INPUT)のホット側がプラス, DC バイアス電圧出力コネクタ(INVERTING BIAS OUTPUT)のホット側がマイナスのバイアス電圧がセンサに印加されます。

センサとの接続について ⇒ 「3.4.1 光センサ(フォトダイオードなど)の接続」

## 3.4 入出力接続

CA5350 を最良の低雑音特性で使用するためには,入出力のシールドや接続/設置方法が重要です。次のような方法で接続/設置してください。

- ・CA5350 をできる限りセンサまたは信号源の近くに設置し, CURRENT INPUT および INVERTING BIAS OUTPUT の接続ケーブルは可能な限り短くしてください。
- ・近くにトランス(商用電源,スイッチングとも)を内蔵した機器がある場合は,センサおよび CA5350 をできるだけ離して設置してください。また,CA5350の入力出力ケーブルもできる だけ離して設置します。
- ・なるべく振動の少ない場所に設置してください。微小信号を検出する場合,ケーブルが振動 することによって発生するマイクロフォニックノイズの影響を受ける場合があります。
- ・入出力には、必ず同軸ケーブルなどのシールドされたケーブルを使用してください。また、 入力および DC バイアス電圧ケーブル(CURRENT INPUT, INVERTING BIAS OUTPUT) と出力ケーブル(INVERTING OUTPUT)が結合しないよう離して配線します。入出力が結合 すると自己発振など、不安定になる場合があります。
- ・CA5350 の DC バイアスを使用する場合,入力ケーブル(CURRENT INPUT)と DC バイアス ケーブル(INVERTING BIAS OUTPUT)は近づけて配線します。両ケーブルが離れていると グラウンドループが形成され,外部磁束による電磁誘導ノイズを受け易くなります。

## 3.4.1 光センサ(フォトダイオード)などの接続

センサは必ずシールド BOX などに入れてください。

(1)無バイアス型センサ

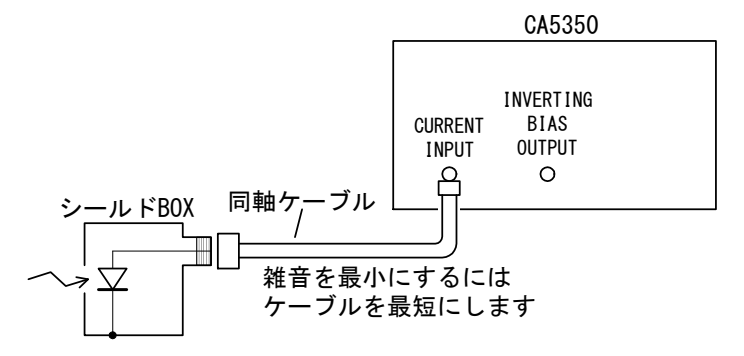

図 3-8 無バイアス型センサの接続

(2) 逆バイアス型センサ

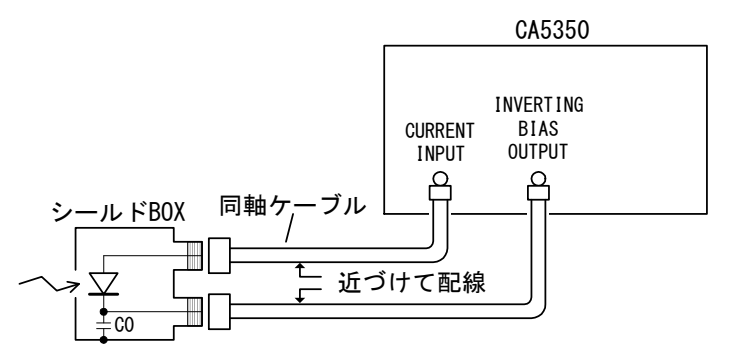

図 3-9 逆バイアス型センサの接続

CA5350 で設定する DC バイアス電圧の極性をマイナス(0V 以下)にすると,「図 3-9 逆バイ アス型センサの接続」のセンサに逆バイアス(カソードにプラス,アノードにマイナス)が印加 されます。

「図 3-9 逆バイアス型センサの接続」の C0 は,外来ノイズをバイパスするコンデンサで, 静電容量が十分大きいコンデンサ(例:0.1µF 程度)を必要に応じて使用します。

電流入力-バイアス出力ケーブルは、なるべく沿わせて配置します。2本のケーブルで形成 されるループ面積が大きくなると、外来磁束による電磁誘導ノイズが発生しやすくなります。

センサへのバイアス電圧源は,外部の直流電圧源を使用することもできます。その場合は, 充分に安定で低ノイズな直流電源をご使用ください。

暗電流の大きいセンサを使用すると、CA5350の出力が飽和して使用できない場合がありま す。電流サプレッション機能を使用すると、暗電流をキャンセルしてより大きな利得で使用で きます。

電流サプレッションについて ⇒ 「4.2 センサの暗電流をキャンセルする」

(3) フォトマルチプライヤ(PMT)との接続例

大きなバイアス電圧(数100V~)が必要なので専用のバイアス電源が必要です。

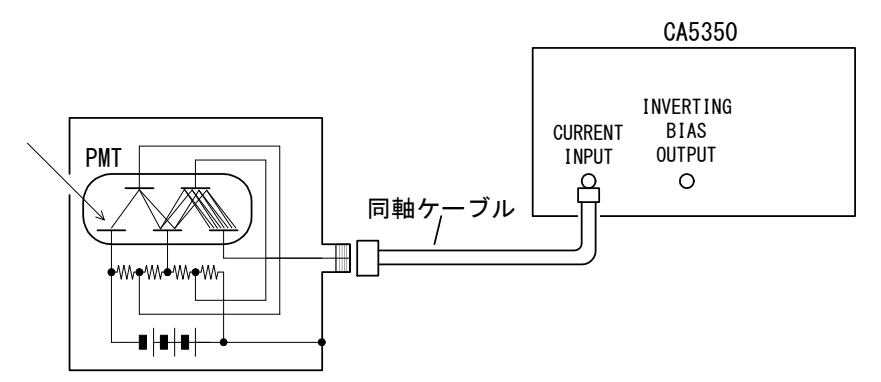

図 3-10 フォトマルチプライヤとの接続例

いずれの接続の場合でも、最良の雑音特性を得るためには入力ケーブルは可能な限り短くします。

## 3.4.2 ロックインアンプなどとの接続

CA5350の出力(INVERTING OUTPUT)をロックインアンプ,デジタイザなどの計測器に接続するときは、グランドループによる雑音電流に注意する必要があります。

CA5350の入出力は筐体から絶縁されているのでグランドループの影響は受けにくくなっていますが、センサや CA5350の出力に接続される機器の接地には注意が必要です。

## (1) 信号源が接地されているとき

信号源が接地されているときは, CA5350 出力に接続する計測器(ロックインアンプなど)の 入力は接地しないでください。グランドループが形成されて雑音電流が流れ, コモンモードノ イズが発生しやすくなります。

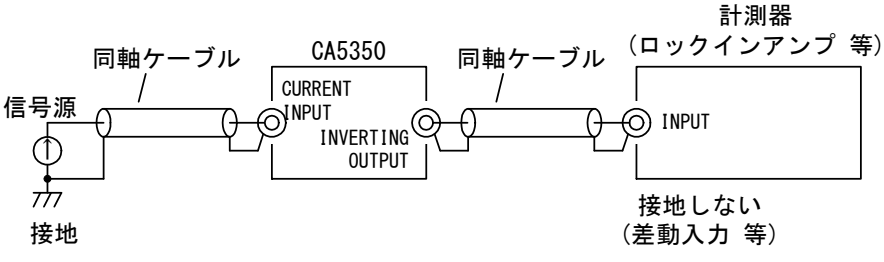

図 3-11 信号源が接地されているとき

## (2) 信号源が接地できないとき

信号源が接地されていないときは、「図 3-12 信号源が接地できないとき」のように計測器入 力で同軸ケーブルのシールド側を接地します。接地せずに使用すると同軸ケーブルのシールド にチャージ(電荷)が溜まって高電圧が発生し、感電したり機器を破損する恐れがあります。ま た、静電誘導により信号にノイズが混入しやすくなります。

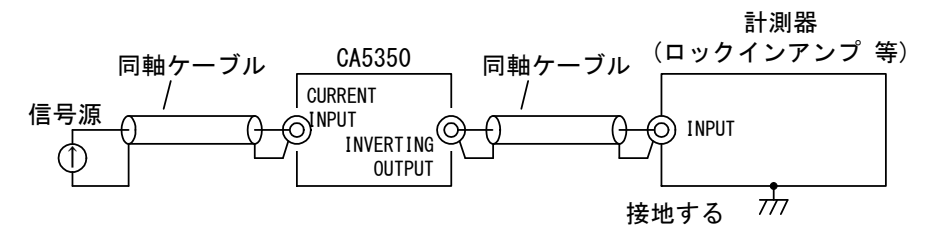

図 3-12 信号源が接地できないとき

## 3.5 操作ツリー

CA5350をパネルから操作するときの操作ツリーを以下に示します。

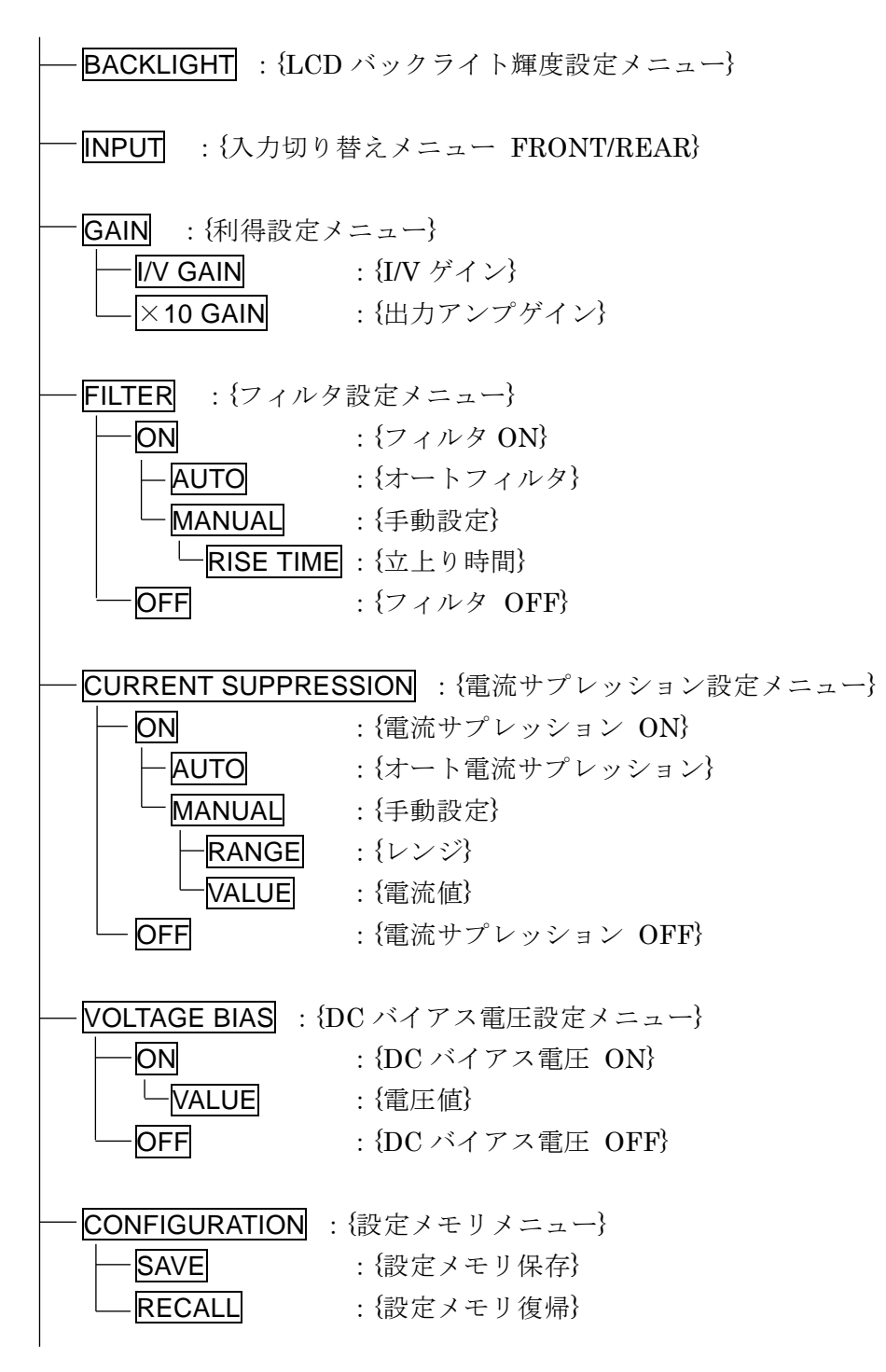

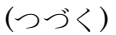

## 3.6 基本操作例

## 3.6.1 基本的なキー操作

操作の説明のため、パネルの各キーを以下のように表します。

| MENU キー    | MENU       |
|------------|------------|
| EXIT キー    | EXIT       |
| ENTER キー   | ENTER      |
| ▲ ▼ ◀ ▶ キー | ▲, ▼, ◀, ► |

■トップレベルメニューの表示

電源投入直後は、下記のトップレベルメニューを表示します。

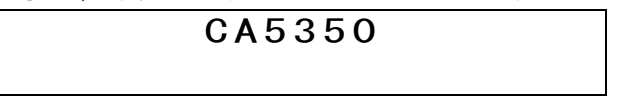

画面右側にリモート状態を表す R や,オーバ状態を表す I, O が表示されている場合もあり ます。

## ■ メニュー操作

・メニュー選択

トップレベルメニューを表示している状態で ▼ キーあるいはノブを反時計方向に回すと以下の表示になります。各種設定中でも、 MENU キーを押すと設定を中断し、メニューの表示を行います。現在選択されているメニュー項目には、メニューの先頭文字にカーソルを表すアン ダライン '\_\_' が付きます。

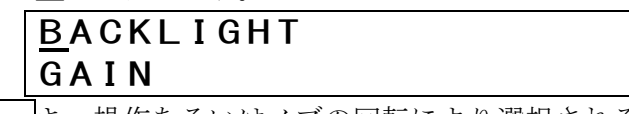

▲, ▼キー操作あるいはノブの回転により選択されるメニューが上下にスクロールします。

・メニュー選択の実行

ENTER キーを押すと現在選択されているメニューの,さらに下位の階層のメニューが表示されます。(2次メニュー)

例)GAIN メニューの2次メニューを表示させた状態

## GAIN <u>I</u>/V GAIN X10 GAIN

**EXIT**キーを押すとメニュー階層が一つ上に戻ります。**EXIT**キーを繰り返し押すと、トップ レベルのメニューまで戻ります。

#### ■ 2次メニュー選択

メニューの下の階層に, さらに複数の設定項目がある場合は, ◀, ▶キーあるいはノブで 項目を選択し, ENTERキーを押して下位のメニューを表示させます。2次メニューの下に, さらに3次,4次と下の階層のメニューがある項目もあります。

例)GAIN メニューの 2 次メニュー

|       |      |             | <i>(             </i> |
|-------|------|-------------|-----------------------|
| I / V | GAIN | <u>X</u> 10 | GAIN                  |
| GAIN  |      |             |                       |

GAIN メニューには 2 つの 2 次メニュー(I/V GAIN と×10 GAIN)があり,  $[\checkmark]$ ,  $[\blacktriangleright]$ キーあるいはノブで選択を変更できます。選択された方の先頭にカーソルが付きます。

#### ■ 設定変更

最下位のメニューを表示させると,設定変更が行えるようになります。GAIN−I/V GAIN の 場合では 10k V/A, 100k V/A,..., 10G V/A の設定が可能で,現在設定されている項目が表示 されます。 (▲, ●キーあるいはノブでカーソルの位置が移動しますが, ENTER キーを押す までは設定は変更されません。ENTER キーを押すことにより,設定が確定します。設定が確 定するとき, "Done"と短時間表示されます。

例) I/V ゲイン設定が 10k V/A のとき

| GAIN  |      |             |       |  |
|-------|------|-------------|-------|--|
| I / V | GAIN | 10 <u>k</u> | V / A |  |

| <b></b> , | ▼ | キーあるい | ヽはノブを操( | 乍したとき |       |
|-----------|---|-------|---------|-------|-------|
|           |   | GAIN  |         |       |       |
|           |   | Ι/ν   | GAIN    | 1 G   | V / A |

1G V/A と表示されていますが、実際の設定は 10k V/A のままです。

ENTER キーを押したとき

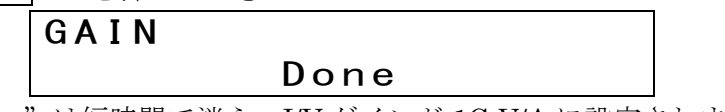

"Done"は短時間で消え, I/V ゲインが 1G V/A に設定されます。

#### ■ 数値入力

数値を設定できるパラメタにカーソルがあるときは、カーソルの桁の数値を▲, ▼キー操作あるいはノブの回転で変更できます。▲キーあるいはノブの時計方向回転で数値増, ▼キーあるいはノブの反時計方向回転で数値減, となります。

例) 電流サプレッション, 電流値の設定

| CURRENT | SUPPRESSION        |
|---------|--------------------|
| VALUE   | +1 <u>9</u> .34u A |

この状態で▲キーあるいはノブ時計方向回転で電流値は+20.34µA に, ▼キーあるいはノ ブ反時計方向回転で電流値は+18.34µA になります。

数値の場合は、ENTER キーを押さなくても設定した値が反映されます。

## 3.6.2 初めてお使いになるときの簡単な操作方法

ここでは, CA5350 を初めて使う時の簡単な操作方法について説明します。リモート制御イ ンタフェースは接続しないでください。

次の手順で操作します。

1)初期化

- 2) センサ(信号源)と接続
- 4) ゼロチェック OFF

工場出荷状態では、初期化は省略できます。

## ■ 初期化

**CA5350**の電源を投入し,初期化が終了したらメニューで **CONFIGURATION**-**RECALL** で設 定メモリ No.0 を選択します。

| CONFIGUE | RATION   |
|----------|----------|
| RECALL   | <u>0</u> |

ENTERキーを押して工場出荷時設定を復帰させます。

## ■ センサ(信号源)との接続

CA5350 フロントパネルの入力コネクタ(CURRENT INPUT)とセンサを同軸ケーブルで接続 します。CA5350 は出荷時設定では、入力はフロントパネル側の CURRENT INPUT コネクタが 選択されています。

同様に, CA5350の出力コネクタ(INVERTING OUTPUT)と測定器を同軸ケーブルで接続しま す。出力コネクタはフロント,リアの何れか片方のみを使用してください。

まだ CA5350 のゼロチェックがオンの状態なので、センサからの信号は CA5350 内部のアン プ部には接続されていません。したがって、出力電圧は、センサ電流に関わらずほぼゼロ V で す。

■ ゼロチェックを OFF にする

メニューZERO CHECK で OFF を選択します。

| ZERO CHECK      |  |
|-----------------|--|
| *ON <u>O</u> FF |  |
|                 |  |

ENTER キーを押して, ゼロチェックを OFF にします。

CA5350の出力コネクタ(INVERTING OUTPUT)に、センサ電流を電圧に変換した出力が現れます。

## 3.6.3 初期化

初期化には、以下の種類があります。

## ■ 電源 ON 時の設定に戻す

メニューCONFIGURATION-RECALL で設定メモリ No.1を選択し, ENTER キーを押すと, 電源投入時の設定に戻ります。

CA5350は、電源投入時はメモリ No.1の内容が設定されます。

現在の設定をメモリ No.1 に保存すれば、電源投入時に現在と同じ設定が自動的に復帰します。

#### ■ 工場出荷状態に戻す

メニューCONFIGURATION-RECALL で設定メモリ No.0 を選択し, ENTER キーを押すと, 工場出荷時の設定に戻ります。ただし、メモリ No.1~9の内容は変化しません。

工場出荷状態(メモリ No.0)は変更することはできません。

詳しくは ⇒ 「4.4 設定をメモリに保存する / 復帰する」

## 3.6.4 基本設定

## 3.6.4.1 入力切り替え

CA5350の入力コネクタ(CURRENT INPUT)を、フロント/リアのどちらを使うかを選択します。

メニューINPUT で設定の確認,変更が行えます。

INPUT <u>F</u>RONT\*REAR

上図の表示は、現在の設定はリアパネルの入力コネクタが選択されています。フロントある いはリアにカーソルを移動して ENTER キーを押すと、カーソルで選んだ方のコネクタが信号 入力コネクタに設定されます。

## **3.6.4.2** ゼロチェック

入力コネクタ(CURRENT INPUT)の信号を、内部増幅部から切り離す機能です。CA5350 自 身で発生するオフセット分の確認や、センサからの電流の有無を確認するときに使用します。

メニューZERO CHECK で設定の確認,変更が行えます。

| ZERO  | CHECK |
|-------|-------|
| *0N ( | )FF   |

上記は,現在の設定はゼロチェックオン(入力は内部増幅部と切り離し)であることを示しています。カーソルで ON あるいは OFF を選択し, ENTER キーを押すと設定が確定します。

センサからの信号を増幅するときは、ゼロチェックを OFF にします。ON のままだと増幅は 行われませんのでご注意ください。

## 3.6.4.3 利得設定

CA5350の利得は, I/V GAIN と×10 GAIN(出力アンプ利得)の2種類あります。

■ I/V GAINの設定

電流-電圧変換利得です。メニュー GAIN-I/V GAINで設定します。設定範囲は10k(104) V/A ~10G(10<sup>10</sup>) V/A です。

| GAIN  |      |              |       |
|-------|------|--------------|-------|
| I / V | GAIN | 100 <u>k</u> | V / A |

#### ■ 出カアンプ利得の設定

電流-電圧変換された電圧信号を,さらに増幅する出力アンプ利得を設定できます。メニュ - GAIN-×10 GAIN で設定します。×1 あるいは×10 を選択します。先頭に'\*' が付いてい る方が現在の設定です。

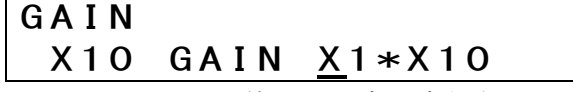

通常、×10 GAIN は×1 で使用した方が良好なノイズ特性が得られます。しかし、条件によ

っては×10 GAIN を×10 にした方が有利な場合もあります。

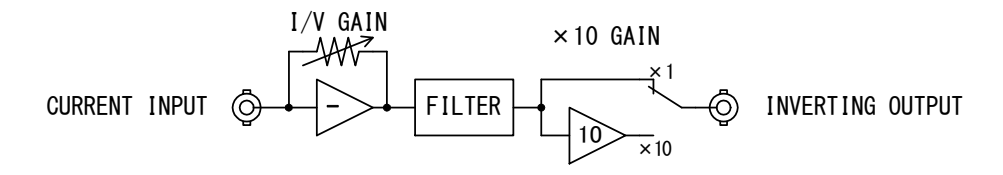

図 3-13 CA5350 概略ブロック図

SN 比を重視するときは I/V GAIN をなるべく大きく,×10 GAIN(出力アンプ利得)を×1 にします。高速応答特性が必要な場合には、出力アンプ利得を×10 に設定して I/V GAIN は低い値に設定します。

#### 3.6.4.4 フィルタ設定

入力信号の雑音を除去して SN 比を向上するためのフィルタを装備しています。フィルタ特性は、減衰傾度 2 次(12dB/oct)の Bessel 特性、低域通過型です。Bessel 特性のため、パルス応答にオーバシュートが生じません。

フィルタは、立上り時間で設定します。また、最速応答を得るためにフィルタを通さない設 定や、I/V GAIN に応じて最適なフィルタを自動的に設定するオートフィルタ機能もあります。

#### ■ フィルタを使用する

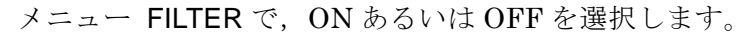

FILTER <u>O</u>N\*OFF

上記は,現在の設定は OFF で,カーソルは ON に表示されている例です。この状態で ENTER キーを押すと,フィルタが有効になります。

フィルタを OFF(使用しない)に設定すると、雑音除去性能はありませんが、応答特性が最速 になります。高速応答が必要なときは OFF で使用します。

フィルタ立上り時間の設定には、手動で設定する方法(MANUAL)と、I/V ゲインに応じて自動的に設定する方法(AUTO)の2種類があります。

#### ■ フィルタ応答(立上り時間)を手動で設定する

メニュー FILTER-ON-MANUAL-RISE TIME で設定します。設定範囲は  $1\mu$ s~300ms で, 1-3 シーケンスで 12 通りの設定が可能です。

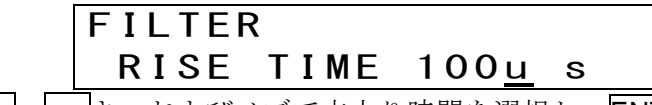

▲, ▼キーおよびノブで立上り時間を選択し, ENTER キーを押すと設定が確定します。

フィルタ立上り時間は、大きい(長い)時間に設定するほど通過帯域が狭くなり、多くの雑音 成分が除去されて SN 比が改善します。しかし、信号の応答が遅くなり、元の波形情報が失わ れます。信号の性質に合わせて適切な値を設定してください。 I/V ゲイン設定に関わらず任意のフィルタ設定が行えますが, CA5350 全体の応答速度は I/V ゲイン部の応答とフィルタによる応答の合成となります。概ね遅い方の応答時間で決定されます。

## ■ オートフィルタに設定する

メニュー FILTER-ON で AUTO を選択すると, MANUAL で設定したフィルタ立上り時間と は無関係に, I/V ゲイン設定に応じたフィルタ設定となります。

| I/V ゲイン設定               |            |
|-------------------------|------------|
| (V/A)                   | フィルタ設定     |
| 10G (10 <sup>10</sup> ) | 100µs      |
| 1G (10 <sup>9</sup> )   | 100µs      |
| 100M (108)              | $30 \mu s$ |
| 10M (10 <sup>7</sup> )  | 10µs       |
| $1M(10^{6})$            | 10µs       |
| 100k (10 <sup>5</sup> ) | 3µs        |
| 10k (10 <sup>4</sup> )  | 1µs        |

表 3-2 I/V ゲイン設定とオートフィルタ設定

オートフィルタに設定すると、I/V ゲイン設定を変更すると、フィルタ設定も自動的に変更 されます。×10 ゲイン設定は無関係です。

1:11

(参考資料)

・立上り時間について

立上り時間の定義は,理想方形波(立上り時間=0s)を入力したのときの CA5350 出力信号が, 振幅の 10%から 90%に到達するまでの時間です。

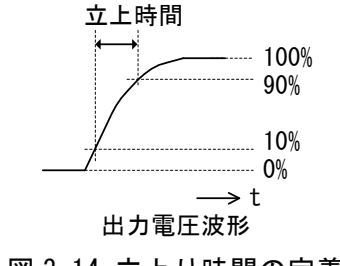

図 3-14 立上り時間の定義

CA5350の応答は、フィルタにより決まる立上り時間の他、I/V アンプ部の応答によっても 影響されます。I/V アンプの立上り時間が trv,フィルタの立上り時間が tFILT のときの総合的な 立上り時間 trotal は、概ね以下の式より計算できます。

 $t_{\text{TOTAL}} = \sqrt{t_{\text{IV}}^2 + t_{\text{FILT}}^2}$ 

I/V アンプ部の立上り時間は、I/V GAIN 設定により以下の値となります(参考値)。

| 10G (10 <sup>10</sup> ) V/A                             | $\approx 25 \mu s$ |
|---------------------------------------------------------|--------------------|
| 1G (109) V/A                                            | ≒5µs               |
| 100M (10 <sup>8</sup> ) V/A                             | ≒2µs               |
| 10M (107) V/A                                           | ≒1µs               |
| 1M (10 <sup>6</sup> ) $\sim$ 10k (10 <sup>4</sup> ) V/A | ≒0.7µs             |

なお、電流入力端子(CURRENT INPUT)に接続されるケーブルやセンサの静電容量が大きくなると、I/V アンプ部の立上り時間は大きくなります。

I/V アンプ部の立上り時間と,フィルタ部の立上り時間の大きい方(長い方)が, CA5350 総合の立上り時間に近い値となります。

- 例 1) I/V アンプ部の利得が 10G V/A(立上り時間≒25 $\mu$ s), フィルタ設定が 1 $\mu$ s のとき  $t_{TOTAL} = \sqrt{t_{IV}^2 + t_{FILT}^2} = \sqrt{(25 \times 10^{-6})^2 + (1 \times 10^{-6})^2} = 25 \mu s$
- 例 2) I/V アンプ部の利得が 10G V/A(立上り時間≒25 $\mu$ s), フィルタ設定が 30 $\mu$ s のとき  $t_{TOTAL} = \sqrt{t_{IV}^2 + t_{FILT}^2} = \sqrt{(25 \times 10^{-6})^2 + (30 \times 10^{-6})^2} \Rightarrow 39 \mu$ s
- 例 3) I/V アンプ部の利得が 10G V/A(立上り時間=25 $\mu$ s), フィルタ設定が 300 $\mu$ s のとき  $t_{TOTAL} = \sqrt{t_{IV}^2 + t_{FILT}^2} = \sqrt{(25 \times 10^{-6})^2 + (300 \times 10^{-6})^2} = 301 \mu$ s

フィルタの設定を, I/V アンプ部の立上り時間より短い時間にしても,上記のように応答性 が改善されることはありません。また,高周波領域でのノイズが増大します。I/V アンプ部の 利得や,測定/検出する信号の応答に応じて適切なフィルタ設定を行ってください。

## ・整定時間について

フィルタを大きな時間に設定すると、高速に変動するノイズ成分が低減されて信号の SN 比 が改善しますが、出力電圧が収束するまでの時間(整定時間)が長くなります。フィルタ立上り 時間設定と整定時間との関係を以下に示します(理論値)。

|                  | 整定時間               |              |
|------------------|--------------------|--------------|
| フィルタ設定           | 10%                | 1%           |
| 1µs              | 1.19µs             | 1.70µs       |
| $3 \mu s$        | $3.57 \mu s$       | $5.11 \mu s$ |
| 10µs             | 11.9µs             | 17.0µs       |
| $30 \mu s$       | $35.7 \mu s$       | 51.1µs       |
| 100µs            | 119µs              | 170µs        |
| $300 \mu s$      | $357 \mu s$        | 511µs        |
| $1 \mathrm{ms}$  | 1.19ms             | 1.70ms       |
| 3 ms             | $3.57 \mathrm{ms}$ | 5.11ms       |
| $10 \mathrm{ms}$ | 11.9ms             | 17.0ms       |
| $30 \mathrm{ms}$ | $35.7 \mathrm{ms}$ | 51.1ms       |
| 100ms            | 119ms              | 170ms        |
| 300ms            | 357ms              | 511ms        |

表 3-3 フィルタ設定と整定時間

・周波数特性との関連

フィルタ立上り時間設定を大きくするほど,低い周波数帯域の信号しか通過しなくなります。 高い周波数成分が必要な場合は,フィルタ設定を小さくします。フィルタ設定と周波数帯域 (-3dB減衰する周波数)との関係を以下に示します(理論値)。

| フィルタ設定      | -3dB 帯域幅 |
|-------------|----------|
| 1µs         | 340kHz   |
| $3 \mu s$   | 114kHz   |
| 10µs        | 34kHz    |
| 30µs        | 11.4kHz  |
| 100µs       | 3.4kHz   |
| $300 \mu s$ | 1.14kHz  |
| 1ms         | 340Hz    |
| 3 ms        | 114Hz    |
| 10ms        | 34Hz     |
| 30ms        | 11.4Hz   |
| 100ms       | 3.4Hz    |
| 300ms       | 1.14Hz   |

表 3-4 フィルタ設定と帯域幅

1:11

# 4. 応用操作例

| <b>4.1</b> ゼロチェック4-2               |
|------------------------------------|
| <b>4.2</b> センサの暗電流をキャンセルする4-3      |
| <b>4.2.1</b> キャンセルする電流値を手動で設定する4-4 |
| <b>4.2.2</b> 自動でキャンセルする電流値を決定する4-4 |
| <b>4.3</b> DC バイアス電圧を設定する          |
| 4.4 設定をメモリに保存する / 復帰する4-7          |
| 4.5 自己診断4-8                        |
| <b>4.6</b> LCD バックライトの輝度を調整する      |
| 4.7 各種情報を確認する4-10                  |
| 4.7.1 バージョンを確認する4-10               |
| 4.7.2 製造番号を確認する4-10                |
| <b>4.7.3</b> USB 関連 ID を確認する       |

## 4.1 ゼロチェック

CA5350 で発生するオフセット分を確認するときや、センサからの電流の有無を確認すると きに使用する機能です。ゼロチェックを ON にすると、入力コネクタ(CURRENT INPUT)の HOT 側端子が CA5350 内部で切り離され、20Ω程度の低抵抗で CURRENT INPUT コネクタ のシールド側端子に接続されます。

センサの負荷インピーダンスが低い状態を維持しつつ, CA5350 入力がオフになります。この状態で電流サプレッションを調整して CA5350 の出力電圧を 0V にした後, ゼロチェックを OFF にすれば CA5350 で生じるオフセット分をキャンセルすることができます。

電流サプレッションについて ⇒ 「4.2 センサの暗電流をキャンセルする」

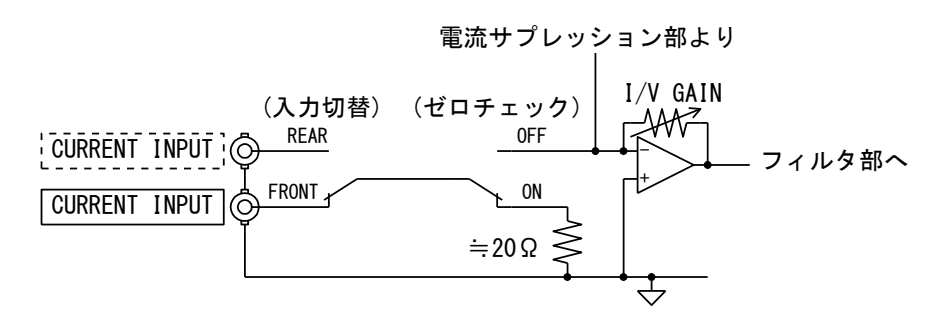

図 4-1 入力部回路

ゼロチェックは、メニュー ZERO CHECK で設定します。

|      | ZERO CHECK                   |                       |
|------|------------------------------|-----------------------|
|      | *ON <u>O</u> FF              |                       |
| カーソル | /キー◀, ▶ で ON/OFF を選択して ENTER | _<br>キーを押して設定を確定させます。 |

ゼロチェックが ON になっていると, センサからの電流は CA5350 では増幅されず出力には 現れませんのでご注意ください。センサの電流信号を増幅するときは, ゼロチェックを OFF にして使用します。

## 4.2 センサの暗電流をキャンセルする

センサの暗電流をキャンセルしたり, CA5350 自身のオフセット成分を除去するための電流 源を装備しています。センサの暗電流をキャンセルすれば, CA5350 の利得をより大きな値に 設定でき,測定感度を向上できます。

電流サプレッションは、入力端子に接続された電流値可変の電流源で、設定範囲は最大± 800µAを6レンジでカバーします。各レンジで±8000の設定分解能です。

| 電流サプレッションレンジ | 設定範囲                                                 | 設定分解能         |
|--------------|------------------------------------------------------|---------------|
| 8nA レンジ      | -8.000nA $\sim$ +8.000nA                             | 0.001nA (1pA) |
| 80nA レンジ     | -80.00nA $\sim$ +80.00nA                             | 0.01nA (10pA) |
| 800nA レンジ    | -800.0nA $\sim$ +800.0nA                             | 0.1nA (100pA) |
| 8μΑ レンジ      | -8.000 $\mu\mathrm{A}$ $\sim$ +8.000 $\mu\mathrm{A}$ | 0.001µA (1nA) |
| 80µA レンジ     | $-80.00 \mu A \sim +80.00 \mu A$                     | 0.01µA (10nA) |
| 800µA レンジ    | $-800.0 \mu A \sim +800.0 \mu A$                     | 0.1µA (100nA) |

表 4-1 電流サプレッション設定範囲および分解能

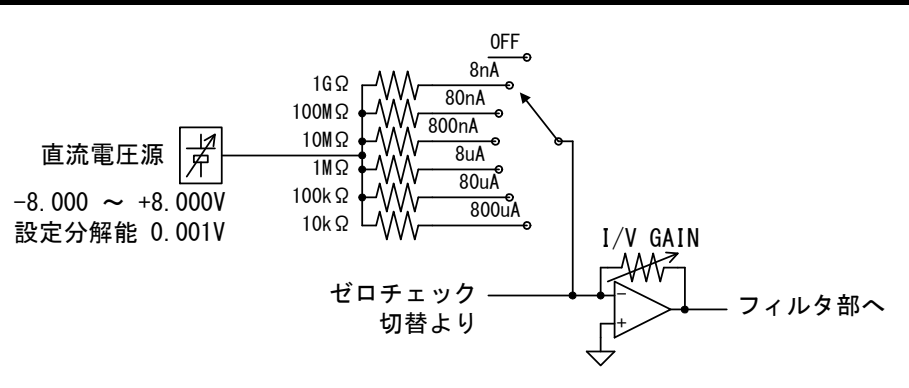

図 4-2 電流サプレッションのブロック図

なお,電流サプレッション機能を使用すると,CA5350出力信号の雑音は増えるのでご注意 ください。I/V ゲインが大きいほど,またサプレッションレンジが大きいほど(大きな電流値ほど),雑音が増える度合は大きくなります。

電流サプレッションの設定は、レンジおよび電流値を手動で設定する MANUAL と、CA5350 出力電圧を 0V にするために必要なレンジと電流値を自動選択する AUTO があります。

## 4.2.1 キャンセルする電流値を手動で設定する

■ レンジの設定

メニュー CURRENT SUPPRESSION – ON – MANUAL – RANGE で設定します。

| CURRENT | SUPPRESSION    |
|---------|----------------|
| RANGE = | ⊧800u <u>A</u> |

▲, ▼キーあるいはノブでレンジを選択し, ENTER キーで確定します。ENTER キーを 押すまで,設定は変わりません。設定範囲は, 8nA/80nA/800nA/8µA/800µA の 6 レンジです。

## ■ 電流値の設定

メニュー CURRENT SUPPRESSION - ON - MANUAL - VALUE で設定します。

## CURRENT SUPPRESSION VALUE +800.0u A

上図は 800µA レンジでの例で,アンダラインカーソルが 1µA の桁に表示されています。ア ンダラインカーソルで選ばれた桁の数値が, ▲, ▼キーあるいはノブの操作で1づつ増加あ るいは減少します。数値変更されると,即,電流値が変化します。

## 4.2.2 自動でキャンセルする電流値を決定する

センサからの暗電流を打ち消すために必要なレンジと電流値を自動的に設定する機能です。 センサなど信号源を接続した状態で行います。

オート電流サプレッションを行うと、電流サプレッションのレンジおよび電流値は、オート 電流サプレッションによって選択された値に自動更新され、出力電圧がほぼ OV になります。 以前に設定されていたレンジ、電流値の情報は失われます。事前の設定の保存が必要な時は、 オート電流サプレッションを実行する前に設定メモリに保存してください。

設定の保存について ⇒ 「4.4 設定をメモリに保存する / 復帰する」

メニュー CURRENT SUPPRESSION – ON で, AUTO を選択し, ENTER キーを押すとオー ト電流サプレッションが行われます。

| CURRENT                 | SUPPRESSION |
|-------------------------|-------------|
| <u>a</u> uto m <i>a</i> | ANUAL       |

レンジ,電流値を探索している最中は,LCD に以下の表示がでます。

| CURRENT | SUPPRESSION |
|---------|-------------|
| AUTO    | SRCH        |

オート電流サプレッション中は, CA5350の出力端子に最大±15V程度の不規則な電圧が出 力されます。 オート電流サプレッションが終了すると,処理終了を示すメッセージが約1秒間表示されま す。

## CURRENT SUPPRESSION AUTO COMPLETE!

電流サプレッションのレンジおよび電流値は、オート電流サプレッションによって選択された値に自動更新されています。CA5350の出力電圧も、ほぼ 0V になっています。上記のメッ セージが表示された後は、電流サプレッション値が自動的に変化することはありません。

## ■ オート電流サプレッション実施時の注意

## ・ゼロチェックは OFF にしてください。

ゼロチェックが ON のときにオート電流サプレッションを行うと,以下のメッセージを表示 して実行しません。ゼロチェックを OFF にしておいてください。

| CURRENI | SUPF | PRESSION |
|---------|------|----------|
| AUTO    | Zchk | ΟΝ       |

## ・オーバしていると実行できません

センサの暗電流が大きく, I/V レンジも大きいなどの理由で **CA5350** がオーバしていると, 以下のメッセージを表示してオートを実行しません。

| CURRENT | SUPPRESSION |
|---------|-------------|
| AUTO    | OVER        |

I/V ゲインを下げる等,適切な設定にしてオーバではない状態にしてください。

## ・オート電流サプレッション中は、入力電流が変動しないようにしてください

オート中にセンサからの電流が変動すると、処理を失敗します。失敗すると、以下のメッセ ージを約1秒間表示します。電流サプレッション設定(レンジ、電流値)は、オートを実行した ときの設定に戻ります。

| CURRENT | SUPPRESSION |
|---------|-------------|
| AUTO E  | ERROR       |

電流サプレッションの最大レンジ(800µA レンジ)にしても、入力電流がキャンセルできない とき(センサからの電流が±800µA を超えている)ときも、上記のメッセージが表示されます。 同様に、入力電流に含まれるノイズが多いときも、処理を失敗するときがあります。

上記のメッセージが表示されなくても、オート中に入力電流が変動したりノイズ成分が多い と、オート終了時の CA5350 出力電圧が 0V からの誤差が大きくなります。必要に応じて、 MANUAL で電流サプレッションを再調整してください。

## 4.3 DC バイアス電圧を設定する

バイアス電圧を要するセンサなどに使用できる,最大±8V/±2mAのバイアス電圧源を装 備しています。

センサとの接続について ⇒ 「3.4 入出力接続」

DC バイアス電圧の ON/OFF は、メニュー VOLTAGE BIAS で設定します。

VOLTAGE BIAS <u>O</u>N\*OFF カーソルキー ◀, ▶ で ON/OFF を選択して ENTER キーを押して設定を変更させます。

ONを選択すると、バイアス電圧値を設定するメニューになります。

| VOLTAGE | ΕBI | AS          |   |  |
|---------|-----|-------------|---|--|
| VALUE   | +2. | <u>3</u> 45 | V |  |

設定範囲は-8.000V ~ +8.000V, 設定分解能は 0.001V(1mV)です。上図は, アンダライン カーソルが 0.1V の桁に表示されている例です。アンダラインカーソルで選ばれた桁の数値が ▲, ▼キーあるいはノブの操作で, 1 づつ増加あるいは減少します。数値変更されると, 即, 電圧値が変化します。

バイアス出力端子(INVERTING BIAS OUTPUT)には,設定した電圧の逆極性の電圧が出力 されます。CURRENT INPUT の電位は電流-電圧変換部によりほぼ 0V に保たれます。その ためセンサに加わる電位差は,DC バイアス電圧で設定する電圧と等しくなります。

「図 4-3 DC バイアス電圧の接続」は、DC バイアス電圧を+1.2V に設定したときの各部の電 位,電位差です。

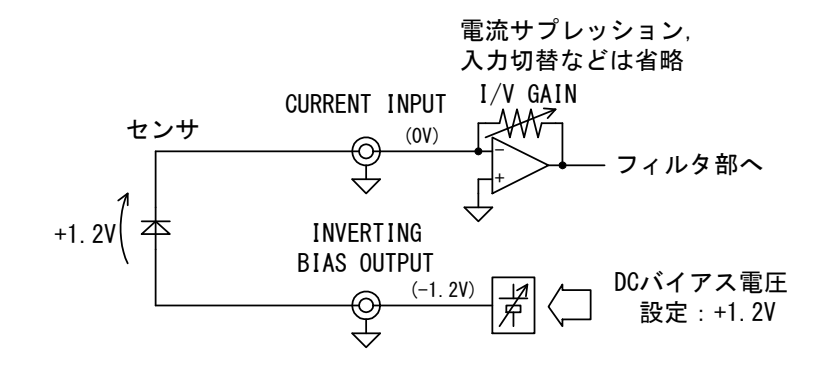

図 4-3 DC バイアス電圧の接続

## 4.4 設定をメモリに保存する / 復帰する

CA5350は、最大10組の設定を保存して、復帰させることができます。10組のうち1組は 工場出荷時の設定で変更することはできません。

## ■ 設定をメモリに保存する

メニュー CONFIGURATION-SAVE を選択して,保存するメモリ番号を設定します。

| CONFIGL | IRATION |
|---------|---------|
| SAVE 3  | }       |

▲, ▼キーあるいはノブで保存するメモリ番号を入力し, ENTER キーを押します。ENTER キーを押すまで保存されません。設定できるメモリ番号は、1~9です。

メモリ番号0は指定できません。工場出荷時の設定が、予め保存されています。

メモリ番号1は, CA5350の電源投入時の設定を保存するための専用のメモリです。CA5350 は、電源投入時、メモリ番号1の内容を復帰します。

## ■ メモリに保存した設定を復帰する

メニュー CONFIGURATION-RECALL を選択して,復帰するメモリ番号を設定します。

| CONFIGURATION   |
|-----------------|
| RECALL <u>3</u> |

▲, ▼キーあるいはノブで復帰するメモリ番号を入力し, ENTER キーを押します。ENTER キーを押すまで復帰しません。設定できるメモリ番号は, 0~9です。

メモリ番号0を復帰すると、工場出荷時の設定に戻ります。ただし、メモリ番号1~9の内 容は変化しません。

メモリ番号1を復帰すると、CA5350を電源投入したときの設定に戻ります。

## 4.5 自己診断

CA5350は自己診断機能を持っています。

この自己診断は、電源投入時に自動的に行われるほか、任意に実施することができます。

メニュー UTILITIES-SELF TEST を選択して ENTER キーを押すと自己診断を開始します。

| UTILITIES |  |
|-----------|--|
| SELF TEST |  |

自己診断中は,以下の表示になります。LCDの2行目は,診断項目が表示されます。下記は ROM テスト中の表示です。

|     | CA5350 |
|-----|--------|
| ROM | TEST   |

自己診断は数秒以下で完了し,異常がなければ合格メッセージを短時間表示してトップメニ ュー表示に戻ります。この診断は中断できません。

異常があると、以下のメッセージをLCD2行目に表示します。

- ・ROM ERROR マイコンの主記憶(ROM)のエラー
- ・RAM ERROR マイコンの主記憶(RAM)のエラー
- ・NVRAM ERROR 設定を保存している不揮発メモリのエラー
- ・HARDWARE ERROR 回路全般のエラー

上記のエラーのうち、「NVRAM ERROR」が発生すると、設定メモリ番号 1~9 を全て工場 出荷時の設定(メモリ番号 0 と同じ内容)に初期化して、次の自己診断を行います。

「NVRAM ERROR」以外のエラーが発生すると、その時点で CA5350 は動作が止まります。 リアパネルの電源をオフにして、再度電源を投入し直してください。電源再投入してもエラー が発生するときは、CA5350 が故障した可能性があります。電源スイッチをオフにし、電源コ ードを本体から外し、弊社または弊社代理店にご連絡ください。

自己診断は、内部回路の致命的な異常をチェックします。小さな異常は検知できません。測 定の信頼性を高めるためには、始業時点検などの定期的なチェックをお勧めします。重要な測 定を行うときは、その前後でチェックすることをお勧めします。

## 4.6 LCD バックライトの輝度を調整する

CA5350のLCDバックライトの輝度は,消灯(OFF)を含めて3段階の調整ができます。暗室 で使用する場合など,光が測定の妨げになるときは消灯して使用できます。消灯しても周囲の 照度がある程度あれば,LCDの表示は確認できます。

メニュー BACKLIGHT を選択して,0(バックライト消灯)~2(全点灯)の範囲から選びます。 数値が大きいほど,バックライトは明るくなります。

| BACKLIGHT |   |
|-----------|---|
| INTENSITY | 2 |

## 4.7 各種情報を確認する

## 4.7.1 バージョンを確認する

CA5350 のバージョンは、電源投入時に表示されるほか、メニューUTILITIES-VERSION で も確認できます。

| UTILITIES | 8    |
|-----------|------|
| VERSION   | 1.00 |

EXITキーでひとつ前のメニューに戻ります。

## 4.7.2 製造番号を確認する

CA5350の製造番号(機器ごとに異なる)は、メニューUTILITIES-IDENTIFICATION で確認できます。

UTILITIES ID 7654321

製造番号は7桁の数値です。EXITキーでひとつ前のメニューに戻ります。

## 4.7.3 USB 関連 ID を確認する

USB でホスト PC と通信を行うときに必要な, CA5350 の USB 関連の ID です。メニュー UTILITIES-USB で確認できます。

| UTILI | TIES   |      |  |
|-------|--------|------|--|
| USB   | V:0D34 | P:3B |  |

Vは Vendor ID(3402, 10進表記)で,弊社を示す番号です。 Pは PruductID(59, 10進表記)で, CA5350を示す製品番号です。

EXITキーでひとつ前のメニューに戻ります。

# 5. リモート制御

| 5.1 使用前の準備5-2                     |
|-----------------------------------|
| 5.1.1 リモート制御インタフェースの選択5-2         |
| 5.1.2 USBの概要5-3                   |
| 5.1.3 GPIBの概要5-4                  |
| 5.1.4 通信についての注意事項5-5              |
| 5.2 リモート/ローカル状態の切り替え5-6           |
| 5.3 インタフェース・メッセージへの応答5-7          |
| 5.4 サービスリクエストとステータスバイト5-8         |
| <b>5.4.1</b> サービスリクエスト5-8         |
| <b>5.4.2</b> ステータスバイト             |
| 5.5 コマンド解説5-9                     |
| 5.6 個別コマンド説明5-11                  |
| <b>5.7</b> マルチラインインタフェースメッセージ5-22 |

## 5.1 使用前の準備

CA5350はUSB, GPIBでリモート制御ができます。

コントローラからプログラムメッセージを送ることで、パネル操作と同様な制御をしたり、 オーバ状態を受け取ることができます。

各インタフェースのコネクタは, CA5350の背面パネルにあります。

## 5.1.1 リモート制御インタフェースの選択

CA5350 は、リモート制御のインタフェースとして、USB、GPIB のいずれかひとつを選ん で使います。両方のインタフェースを同時に使うことはできません。両方のインタフェースか ら同時に CA5350 にアクセスすると、CA5350 やホストコンピュータがハングアップして再起 動(電源再投入)が必要になる場合もありますのでご注意ください。

## 5.1.2 USB の概要

## 5.1.2.1 コントローラの準備

USB インタフェースを使うときは、USB インタフェースが装備されているパーソナルコン ピュータなどを用意してください。

制御するコンピュータに USB CDC ドライバをインストールします。

USB CDC : Universal Serial Bus Communication Device Class

CA5350 用の USB CDC ドライバは,弊社ホームページからダウンロードできます。 http://www.nfcorp.co.jp/

## **5.1.2.2** CA5350 の準備

USB インタフェースでは、CA5350 で設定する項目はありません。[UTILITIES]-[USB]および[UTILITIES]-[IDENTIFICATION]メニューで以下の USB 関連パラメータを確認できます。

UTILITIES USB V:0D4A P:3B

V: Vendor ID=0x0D4A (16 進表記), 3402 (10 進表記):当社を示す番号です。

P: Product ID=0x3B (16 進表記), 59 (10 進表記): CA5350 を示す製品番号です。

| UTIL | ITIES   |  |
|------|---------|--|
| I D  | 9083251 |  |

ID:機器に固有な7桁の製造番号です。

EXITキーを押すと、ひとつ上のメニューに戻ります。

#### ■ メッセージ・ターミネータ

受信時のプログラム・メッセージ・ターミネータはありません。LF,CR は無視します。 送信時の応答メッセージ・ターミネータは Y コマンドで設定します。

## 5.1.2.3 USB 機器の識別

**CA5350**は、市販の USB ケーブルを用いて、コンピュータ本体の USB コネクタと接続します。USB ハブを経由した接続では、正しく動作しないことがあります。

USB CDC クラスドライバがインストールされたコンピュータに CA5350 を USB で接続す ると, CA5350 が自動的に認識されます。

システム内の CA5350 は, [UTILITIES]メニューに表示される Vendor ID, Product ID, 製造 番号で識別されます。自動で識別されないなどのために,手動で機器を指定するときは,これ らの値を用いてください。

#### 5.1.3 GPIB の概要

GPIB は環境のよいところで使用することを想定したインタフェースです。雑音の多い場所 での使用は避けてください。

## 5.1.3.1 コントローラの準備

制御用のコンピュータに、市販の GPIB カードやコントローラボードを装着して、GPIB ケ ーブルで接続してください。GPIB のドライバソフトウェアについては、お使いになる GPIB カードやコントローラボードのマニュアルをご覧ください。

## **5.1.3.2** CA5350 の準備

GPIB では、システム内の機器を機器固有のアドレスで識別します。各機器に異なる GPIB アドレスを設定してください。CA5350 の GPIB アドレスは、以下の手順で設定します。

#### ■ GPIB アドレスの設定

[REMOTE]メニューで ADDRESS を選択すると,以下の GPIB アドレス設定メニューが表示 されます。

## REMOTE CONTROL ADDRESS 0<u>2</u>

EXITキーを押すと、ひとつ上のメニューに戻ります。

■ メッセージ・ターミネータ

受信時のプログラム・メッセージ・ターミネータはありません。LF,CR,EOIは無視します。 送信時の応答メッセージ・ターミネータは、YコマンドおよびKコマンドで設定します。

## 5.1.3.3 GPIB 使用上の注意

- ・GPIB コネクタは、バスに接続したすべての機器の電源を切った状態で着脱してください。
- ・GPIB を使用するときは、バスに接続したすべての機器の電源を入れてください。
- ・GPIB でひとつのバスに接続できる機器は、コントローラを含めて 15 台までです。 また、ケーブルの長さに次の制限があります。
  - ケーブル長の合計 ≦ (2m × 機器の数 と 20m のうち短い方)
  - 1本のケーブルの長さ ≦ 4m
- ・GPIBのアドレスは、各機器ごとに異なる値を設定してください。ひとつのバス上に同じアドレスを持つ機器があると、出力の衝突により機器を損傷することがあります。
5.1.3.4 GPIBの基本仕様

- インタフェース機能
  - SH1 送信ハンドシェーク全機能あり
  - AH1 受信ハンドシェーク全機能あり
  - T6 基本トーカ,シリアル・ポール,リスナ指定によるトーカ解除の機能あり トーク・オンリ機能なし
  - L4 基本リスナ機能,トーカ指定によるリスナ解除機能あり リスン・オンリ機能なし
  - SR1 サービス・リクエスト全機能あり
  - RL1 リモート・ローカル全機能あり
  - PP0 パラレル・ポール機能なし
  - DC1 デバイス・クリア全機能あり
  - DT0 デバイス・トリガ機能なし
  - C0 コントローラ機能なし
  - E1 オープン・コレクタ・ドライブ
  - TEO 拡張トーカ機能なし
  - LE0 拡張リスナ機能なし

## 5.1.4 通信についての注意事項

## ■ 入力バッファ

- ・ 送られたコマンドは、一度入力バッファに蓄えられ、解釈実行されます。
   入力バッファサイズは 128 バイトです。このサイズを超える大きなプログラム・メッセージを一度に送らないようにしてください。
- ・ 解釈時に規定外のコマンドが発見されるとエラーになり、Xコマンドまでのプログラム・メッセージは実行されません。

## 5.2 リモート/ローカル状態の切り替え

リモート制御に関連して、CA5350にはリモート状態とローカル状態があります。

ローカル状態では、すべてのパネル操作が可能です。

リモート状態では、ローカルに戻す操作と(設定確認のため)LCD 表示を変更する操作を除いて、パネルの操作が無効になります。

## ■ リモート状態にする

通常, USBや GPIB から操作するとリモート状態になります。

## ■ ローカル状態にする

正面パネルより, [REMOTE CONTROL] – [LOCAL] メニューを選択して ENTER キーを押す と, リモート状態からローカル状態に戻すことができます(ローカル・ロックアウトのときは除 く)。

コントローラからは、GPIB の場合、GTL コマンドを送るか、REN ラインを偽に戻すこと でローカルにできます。GPIB ケーブルを外すと REN ラインが偽になるため、ローカル状態 に戻ります。USB でも同様にケーブルを抜くとローカルに戻ります。

## ■ パネルからのローカル操作を禁止する

コントローラからローカルロックアウトを指定すると、不用意なローカル操作を禁止できま す。ローカルロックアウト中は LOCAL 操作をしてもローカルに戻すことはできません。 ローカルロックアウト中でも、コントローラからローカルに戻す操作はできます。

R

### ■ USB では

CA5350 にコマンドを送ると, CA5350 はリモート状態になります。 LOCAL 操作によりローカル状態に戻せます。 ローカルロックアウト機能は使えません。

### REMOTE 表示

リモート状態では、LCD 右上に"R"が反転表示されます。

# 5.3 インタフェース・メッセージへの応答

主な IEEE-488.1 インタフェース・メッセージへの応答を以下に示します。

| メッセージ   | 機 能                                         |  |
|---------|---------------------------------------------|--|
| IFC     | < InterFace Clear >                         |  |
|         | GPIB インタフェースを初期化します。                        |  |
|         | 指定されているリスナ,トーカを解除します。                       |  |
| DCL,SDC | < Device CLear >, < Selected Device Clear > |  |
|         | 入出力バッファをクリアし、電源投入直後の設定に戻ります。                |  |
| LLO     | < Local LockOut >                           |  |
|         | パネルの LOCAL 操作によるリモート状態からローカル状態への移行を禁        |  |
|         | 止します。(GPIB のみ)                              |  |
| GTL     | < Go To Local >                             |  |
|         | ローカル状態にします。(GPIB のみ)                        |  |

| 表 5-  インタノェース・メッセーンに対する応行 |
|---------------------------|
|---------------------------|

コントローラからインタフェース・メッセージを送る方法は,デバイスドライバによって異な ります。詳しくは各ドライバのマニュアルをご覧ください。

# 5.4 サービスリクエストとステータスバイト

## 5.4.1 サービスリクエスト

サービスリクエスト(SRQ)は, SRQ の発信が許可され, CA5350 が下記の状態になったとき, バスラインの SRQ の信号線を Low(=真)にしてコントローラに割り込みをかける機能です。

- ・オーバを検出したとき
- フロントパネルキーが押されたとき
- ・次のコマンドを受信する準備ができたとき
- ・エラー発生時

コントローラが CA5350 の SRQ を検出してシリアルポールを行うと, CA5350 は「5.4.2 ス テータスバイト」のステータスバイトをコントローラに転送し, SRQ を取り下げます。 SRQ の発信は, 発信が許可されていればリモート/ローカルの状態にかかわらず行われます。

## **5.4.2** ステータスバイト

CA5350のステータスバイトの内容は、「表 5-2 ステータスバイト」のとおりです。

| ビット    | 内 容   | セット "1" される条件                       | リセット "0" される条件                      |
|--------|-------|-------------------------------------|-------------------------------------|
| (MSB)7 | 0     | (未使用) 常に0                           |                                     |
| 6      | RQS   | • SRQ を発信したとき*1 • DCL または SDC を受信した |                                     |
|        |       |                                     | とき                                  |
|        |       |                                     | ・ステータスバイト読出し後                       |
| 5      | エラー発生 | ・エラーが発生したとき                         | <ul> <li>・エラーステータス読出し後*2</li> </ul> |
| 4      | 受信準備  | ・コマンドを受信する準備が整                      | ・実行コマンドを受信した                        |
|        | 完了    | ったとき                                | とき*3                                |
| 3      | 0     | (未使用) 常に 0                          |                                     |
| 2      | 0     | (未使用) 常に 0                          |                                     |
| 1      | キー操作  | ・フロントパネルのキーが操作                      | ・機器情報出力後* <sup>4</sup>              |
|        |       | されたとき                               |                                     |
| (LSB)0 | オーバ検出 | ・オーバを検出したとき                         | ・オーバ状態でなくなったとき                      |

表 5-2 ステータスバイト

\*1 : GPIB のみです。USB では SRQ はありません。

\*2: "U1" コマンドの応答メッセージを出力後

\*3:"X" コマンド受信時

\*4: "U0" コマンドの応答メッセージを出力後

## 5.5 コマンド解説

CA5350のコマンドは、アルファベット1文字のヘッダと、0~2個のパラメタから構成されます。パラメタ省略時は、そのコマンドに定義されたデフォルトのパラメタと解釈します。

### ■ コマンドの実行順序について

コマンドは受信した順にバッファに格納されます。'X' コマンドを受信した時点でバッファ 中のコマンドを「表 5-3 コマンドの実行優先度」の優先度の高い順に実行します。

| 優先度   | コマンド         | 内 容                 |  |  |
|-------|--------------|---------------------|--|--|
| 1(高)  | М            | SRQマスクの設定           |  |  |
| 2     | Κ            | EOI, X コマンドホールドオフ設定 |  |  |
| 3     | А            | LCD バックライト輝度設定      |  |  |
| 4     | Ι            | 入力切り替え              |  |  |
| 5     | R            | ゲイン設定               |  |  |
| 6     | W            | 出力アンプゲイン設定          |  |  |
| 7     | V            | 電圧バイアス設定            |  |  |
| 8     | В            | 電圧バイアス,オン/オフ        |  |  |
| 9     | Т            | フィルタ立上り時間設定         |  |  |
| 10    | Р            | フィルタ,オン/オフ          |  |  |
| 11    | Ζ            | オートフィルタ,オン/オフ       |  |  |
| 12    | $\mathbf{S}$ | 電流サプレッション設定         |  |  |
| 13    | N0,N1        | 電流サプレッション,オン/オフ     |  |  |
| 14    | C0,C1        | ゼロチェック,オン/オフ        |  |  |
| 15    | N2           | オート電流サプレッション        |  |  |
| 16    | Y            | メッセージターミネータ設定       |  |  |
| 17    | J            | セルフテスト実行            |  |  |
| 18    | U            | 情報出力                |  |  |
| 19    | D            | LCD ヘメッセージ表示        |  |  |
| 20    | L            | 設定保存/読出し            |  |  |
| 21(低) | Н            | パネルキー入力模擬           |  |  |

表 5-3 コマンドの実行優先度

バッファ中のコマンドにひとつでもエラーがあると,エラーとなるコマンドだけでなく 'X' コマンドまでのすべてのコマンドを破棄します。

転送したコマンドの順に実行したいときは,各コマンドの最後に実行コマンド 'X' を付加します。

### 例) LOXZOXMOX

#### ■ パラメタの形式について

パラメタ数値の形式は, NR1(整数形式), NR2(固定小数点形式), NR3(浮動小数点形式)のいずれも使用できます。

#### ・NR1形式 整数形式

小数点がない形式であり、その小数点の位置は最終桁の終わりにあるとみなされます。

 $\pm$ DDDD

◎入力時はリーディングゼロやスペースは無視します。
 ◎出力時はリーディングゼロはスペースです。
 ◎符号は "+" と "-" で表現します。
 ◎入力時に省略した場合, "+" と解釈します。全体の桁数は任意です。
 ◎出力時は項目によって "+" はスペースで表す場合があります。
 全体の桁数は項目によって決まる一定の値です。

例: +01234

-500

18

・NR2形式 実数(固定小数点)形式

小数点を含んだ値であり、"." (ピリオド)で小数点を表します。

 $\pm$ DD.DD

|   | └─── ◎入力時はリーディングゼロやスペースは無視します。小数点の前の数字を |
|---|-----------------------------------------|
|   | 省略した場合には、整数部の数値は0と解釈します。                |
|   | ◎出力時はリーディングゼロはスペースです。                   |
| L | ─────◎符号は "+" と "-" で表現します。             |
|   | ◎入力時に省略した場合, "+" と解釈します。全体の桁数は任意です。     |
|   | ◎出力時は項目によって "+" はスペースで表す場合があります。        |
|   | 全体の桁数は項目によって決まる一定の値です。                  |

例: +012.34

-50.0

1.8

・NR3形式 実数(指数)形式

 $\pm \text{DD.DDE} \pm \text{DD}$ 

| ── ◎指数部です。                       |
|----------------------------------|
| ◎入力時はリーディングゼロやスペースは無視します。小数点の前の数 |
| 字を省略した場合には、整数部の数値は0と解釈します。       |
| ◎出力時はリーディングゼロはスペースです。            |
| └ ◎NR2 形式と同じです。                  |

例: +0.1234E+03

-50.0E-6

1.8E-9

# 5.6 個別コマンド説明

CA5350のコマンドのヘッダー覧を,「表 5-4 ヘッダー覧」に示します。

表 5-4 ヘッダー覧

| 機能                  | ヘッダ | 説明ページ |
|---------------------|-----|-------|
| LCD バックライト輝度調整      | А   | 5-12  |
| 電圧バイアス オン/オフ        | В   | 5-12  |
| ゼロチェック              | С   | 5-12  |
| メッセージ表示             | D   | 5-12  |
| キー入力                | Н   | 5-13  |
| 入力切り替え              | Ι   | 5-13  |
| 自己チェック              | J   | 5-13  |
| EOI, X コマンドホールドオフ設定 | K   | 5-14  |
| 設定保存 / 復帰           | L   | 5-14  |
| SRQ マスク設定           | Μ   | 5-14  |
| 電流サプレッション オン/オフ     | N   | 5-15  |
| フィルタ オン/オフ          | Р   | 5-15  |
| I/V ゲイン設定           | R   | 5-15  |
| 電流サプレッション           | S   | 5-16  |
| レンジ および 電流設定        |     |       |
| フィルタ立上り時間設定         | Т   | 5-16  |
| 状態問合せ               |     |       |
| 電流サプレッション設定の問合せ     | U   | 5-17  |
| CA5350 設定の問合せ       | U0  | 5-18  |
| エラーステータスの問合せ        | U1  | 5-19  |
| 電圧バイアス値の問合せ         | U2  | 5-19  |
| 総合ゲインの問合せ           | U3  | 5-20  |
| 型名,ファームウェアバージョンの    | U4  | 5-20  |
| 問合せ                 |     |       |
| 電圧バイアス設定            | V   | 5-20  |
| 出力アンプゲイン設定          | W   | 5-20  |
| コマンド実行              | Х   | 5-20  |
| メッセージターミネータ設定       | Y   | 5-21  |
| オートフィルタ オン/オフ       | Z   | 5-21  |

### ■ A - LCD バックライト輝度調整

- 説 明 バックライト輝度の調整
- 設 定 A0 最大輝度(工場出荷時設定)
  - A1 輝度中間
  - A2 バックライト OFF
- 備 考 フロントパネルのバックライトの輝度を制御します。

## ■ B - 電圧バイアス オン/オフ

- 説 明 電圧バイアスのオン,オフ
- 設 定 B0 電圧バイアス オフ(工場出荷時設定)
   B1 電圧バイアス オン
- 備考 INVERTING BIAS OUTPUT コネクタの電圧バイアス出力を制御します。出力
   電圧は、Vコマンドで設定します。

## ■ C ー ゼロチェック

- 説 明 ゼロチェック機能のオン,オフ
- 設定 C0 ゼロチェックオフ
   C1 ゼロチェックオン(工場出荷時設定)
- 備考 ゼロチェックをオンにすると、CURRENT INPUT コネクタが内部回路と切り離さ れ,約 20Ωで CURRENT INPUT コネクタの外皮(シールド)にシャントされます。 センサからの電流の有無をチェックするための機能です。 センサ電流を増幅するときは、ゼロチェックはオフ(CO)にします。 CURRENT INPUT コネクタはフロントパネルとリアパネルにあります。1 コマン ドで使用する方を設定します。

## ■ D - メッセージ表示

- 説 明 LCD へのメッセージ文字列表示
- 設 定 Daaa...aX 文字列 aaa...a を LCD2 行目に表示

DX 通常表示に戻す(工場出荷時,電源投入時設定)

備 考 LCD 2 行目に表示する文字列を設定します。最大 20 文字まで設定できます。20 文字に満たないときは空白文字で埋めます。20 文字を超える場合は,先頭の 20 文字だけを表示します。

文字可能な文字を以下に示します。

!"#\$%&' ()\*+, -. /

0123456789:;<=>?

- @ABCDEFGHIJKLMNOPQRSTUVWYZ[\]^\_
- `abcdefghijklmnopqrstuvwyz{|}~
- (blank)

■ H - キー入力

設定

- 説 明 キー入力
  - H14 🖣
    - H15 ►
    - H16 (ノブ左回転)
    - H17 (ノブ右回転)
    - H18 🔺
    - H19 🔻
    - H20 EXIT
    - H21 ENTER
    - H22 MENU
- 備 考 CA5350 のフロントパネルキーを押したのと同等な処理を行います。上記以外の パラメタではエラーになります。
- I ー 入力切り替え
  - 説 明 入力コネクタ切り替え
  - 設定 IO フロントパネル側入力コネクタを使用(工場出荷時設定)
     I1 リアパネル側の入力コネクタを使用
  - 備考 CA5350 の電流入力コネクタを切り替えます。

## ■ J ー 自己チェック

- 説 明 自己チェック実行
- 設 定 JO メモリテスト実行

J1 メモリテスト,LCD 表示テスト実行

備 考 電源起動時と同様なテストを行います。エラーが検出されたらエラーメッセージ を LCD に表示します。また、メモリテストの結果は U1 コマンドで問合せできま す。テスト内容の詳細については、「3.2 電源投入時の表示および初期設定」をご 覧ください。

- K EOI, Xコマンドホールドオフ設定
  - 説 明 EOI 設定
  - 設 定 KO EOI 有効, X コマンドホールドオフ有効(工場出荷時設定)
    - K1 EOI 無効, X コマンドホールドオフ有効
    - K2 EOI 有効, X コマンドホールドオフ無効
    - K3 EOI 無効, X コマンドホールドオフ無効

備考 GPIBのみ有効な機能です。USBでは無関係です。
 CA5350 がコントローラへメッセージを出力するときのメッセージ最終文字に
 EOI を付加するか否かを設定します。なお、CA5350 がコマンドを受信するとき
 は、Kコマンドの設定に関わらず EOI は無視します。
 Xコマンドホールドオフを有効にすると、Xコマンドを受信した時点でバスをホ
 ールドし(NRFD ラインを H に戻さず)、次のコマンド受信を止めます。Xコマン
 ドまでのコマンドー式を実行後、NRFD ラインを H に戻して次のコマンド受信を
 行います。

### ■ L - 設定保存/復帰

設

- 説 明 設定の保存および復帰
  - 定L0CA5350 の設定およびメモリ No.1 を工場出荷時設定に戻すL1現在の CA5350 設定をメモリ No.1 にコピーする
    - L2 CA5350 の設定を電源投入時の設定(メモリ No.1)に戻す
    - L102~L109 現在の CA5350 設定を,メモリ No.2~No.9 ヘコピーする

L202~L209 メモリ No.2~No.9 の設定を復帰する

- 備 考 CA5350 の設定メモリには、工場出荷時設定(メモリ No.0)、電源投入時の設定(メ モリ No.1)、メモリ No.2~No.9 があります。工場出荷時設定は変更できません。 メモリの詳細については、「4.4 設定をメモリに保存する / 復帰する」をご覧く ださい。
- M SRQ マスク設定
  - 説 明 SRQ マスクの設定
  - 設 定 Mn n は 8bit の数値(0~255)
    - bit0 1 で, オーバ検出時に SRQ 発生
    - bit1 1 で、フロントパネルのキー押下時に SRQ 発生
    - bit2 未使用
    - bit3 未使用
    - bit4 1 で、コマンド受信準備完了時に SRQ 発生
    - bit5 1 で, エラー発生時に SRQ 発生
    - bit6 未使用
    - bit7 未使用
  - 備考 マスク bit が 1 の要因が 1 つ以上発生したとき, CA5350 はコントローラに対し て SRQ を発生します。GPIB のみの機能で, USB では使用できません。

- N 電流サプレッション オン/オフ
  - 説 明 電流サプレッションのオン,オフ設定
  - 設 定 NO 電流サプレッション オフ(工場出荷時設定)
    - N1 電流サプレッション オン
      - N2 オート電流サプレッション開始
  - 備 考 オンにしたときの電流値はSコマンドで設定します。 オート電流サプレッション(N2)を行うときは、ゼロチェックはオフ(C0)でなけれ ばなりません。電流サプレッションの詳細は、「4.2センサの暗電流をキャンセル する」をご覧ください。
- P フィルタ オン/オフ
  - 説 明 フィルタのオン,オフ設定
  - 設 定 P0 フィルタ オフ(工場出荷時設定)
     P1 フィルタ オン
  - 備 考 オンにしたときのフィルタ立上り時間は,**T**コマンドで設定します。
- R I/V ゲイン設定
  - 説 明 **I/V** ゲインの設定
  - 設 定 R4 10k (=104) V/A (工場出荷時設定)
    - R5 100k (=10<sup>5</sup>) V/A
    - R6 1M (=10<sup>6</sup>) V/A
    - R7 10M (=107) V/A
    - R8 100M (=10<sup>8</sup>) V/A
    - R9 1G (=10<sup>9</sup>) V/A
    - R10 10G (=10<sup>10</sup>) V/A
  - 備 考 上記のゲインは,出力アンプゲインが1のときのゲインです。出力アンプゲイン が×10に設定されていると,総合ゲインはこのコマンド設定値の10倍になりま す。

上記以外の設定ではエラーになります。

## ■ S - 電流サプレッション レンジおよび電流値設定

- 説 明 電流サプレッションのレンジおよび電流値の設定
- 設 定 Sv,0 オートレンジ
  - **Sv,1** ±8nA レンジ, 1pA 分解能
  - **Sv,2** ±80nA レンジ, 10pA 分解能
  - **Sv,3** ±800nA レンジ, 100pA 分解能
  - Sv,4 ±8µA レンジ, 1nA 分解能
  - **Sv,5** ±80µA レンジ, 10nA 分解能
  - Sv,6 ±800µA レンジ, 100nA 分解能(工場出荷時設定 S0,6)
  - S,10 オートレンジ解除
- 備考第1パラメタマで電流値(単位:A)を,第2パラメタ(0~6)でレンジを設定します。
   vにレンジ範囲外の値を設定するとエラーになります。
   上記以外のレンジ(第2パラメタ)を設定するとエラーになります。
   オートレンジ(Sv,0)に設定すると,オートレンジ解除(S,10)されるまでの間は電流サプレッションのレンジ設定(Sv,1~Sv,6)は無視され,最大分解能となる最適レンジが自動的に選択,設定されます。オートレンジを解除すると(S,10),その時点での電流サプレッションレンジおよび電流値が維持されます。

## ■ T - フィルタ立上り時間設定

- 説 明 フィルタの立上り時間設定
- 設定 T. 1µs
  - T/ 3μs
  - T0 10µs(工場出荷時設定)
  - T1 30μs
  - T2 100μs
  - T3 300µs
  - **T**4 1ms
  - T5 3ms
  - T6 10ms
  - **T7** 30ms
  - **T8** 100ms
  - **T9** 300ms
- 備 考 フィルタのオン/オフは, P コマンドで設定します。

## ■ U - 電流サプレッション設定の問合せ

- 説 明 電流サプレッション設定値を出力します。電流サプレッションがオフでも、S コ マンドで設定された電流サプレッション値を出力します。
- 応答メッセージ

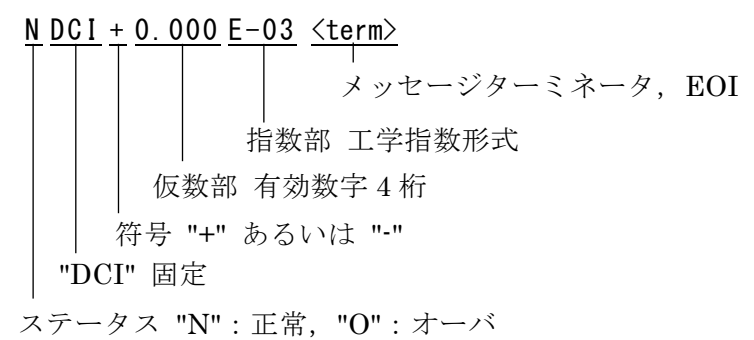

電流サプレッションレンジによる応答メッセージの仮数部,指数部フォーマットを下記に示 します。

- レンジ 仮数部 指数部 ±8nAレンジ 0.000 E-09 ±80nAレンジ 00.00 E-09 ±800nAレンジ 000.0 E-09 ±8µAレンジ 0.000 E-06 ±80µAレンジ 00.00 E-06 ±800µAレンジ 000.0 E-06
- 備 考 メッセージターミネータは Y コマンド, EOI は K コマンドを参照。

1:1

■ U0 - CA5350 設定の問合せ 説 明 CA5350 設定を出力します。 応答メッセージ <u>CA5350 AO BO CO H21 IO JO KO MOO1 N2 P1 R09 SO 5 T. WO Y3 ZO <term></u> (1)(2)(3) (5) (7) (10) (12) (14) (16) (18)(1) 機器型名 "CA5350" 固定 (2) LCD バックライト輝度 Aコマンド参照 (3) バイアス電圧 オン,オフ Bコマンド参照 (4) ゼロチェック オン,オフ Cコマンド参照 (5) 最後に押されたキー Hコマンド参照 (6) 入力コネクタ フロント, リア 1コマンド参照 (7) 自己チェック結果 0: チェック合格 1: ROM エラー 2: RAM エラー 3: ROM エラーおよび RAM エラー 4:NVRAM エラー (8) EOI および X コマンドホールドオフ設定 K コマンド参照 (9) SRQ マスク Mコマンド参照 (10) 電流サプレッション オン,オフ Nコマンド参照 (11) フィルタ オン, オフ Pコマンド参照 (12) I/V ゲイン Rコマンド参照 (13) 電流サプレッションレンジのオート 0:オートオフ(手動) 1:オートオン (14) 電流サプレスレンジ Sコマンド参照 オート中の場合、実際に設定されているレンジが出力されます。 (15) フィルタ設定 Tコマンド参照 (16) 出力アンプゲイン設定 Wコマンド参照 (17) メッセージターミネータ Yコマンド参照 (18) オートフィルタ オン,オフ Zコマンド参照 備 考 数値の意味は、対応するリモートコマンドのパラメタと一致しています。詳細は、 各コマンドの説明をご参照ください。

- U1 エラーステータスの問合せ
  - 説 明 エラーステータスを出力します。 応答メッセージ
    - <u>CA5350</u> a b c d e f g h i j k <u><term></u>

製品型名と,10文字の '1' あるいは '0' で構成されます。上記応答メッセージの a ~ j は, 実際には各々 '0' あるいは '1' です。

- a~jが '1' になる条件を下記に示します。下記の条件を満たさないときは '0' になります。
  - a:不適切なコマンドを受信した
  - b:不適切なパラメタを含むコマンドを受信した
  - c:未使用
  - d:自己チェックが不合格だった
  - e: 電流サプレス設定が不適切(レンジを超える電流値を設定した)
  - f:入力電流が電流サプレッションの範囲を超えている
  - g: ゼロチェックがオンの状態でオート電流サプレッションを行った
  - h:未使用 常に '0'
  - i:設定メモリ(NVRAM)にエラーがあった
  - j:オーバを検出した
  - k:未使用 常に '0'
- 備 考 数値の意味は,対応するリモートコマンドのパラメタと一致しています。詳細は, 各コマンドの説明をご参照ください。

### ■ U2 – バイアス電圧値の問合せ

- 説 明 バイアス電圧値を出力します。
- 応答メッセージ

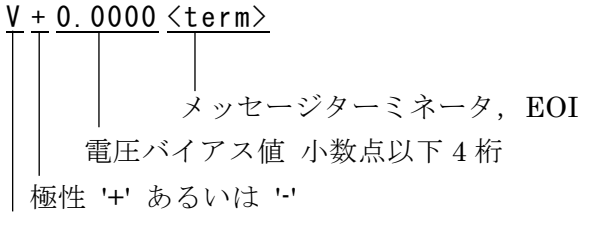

電圧バイアスを表すヘッダ 'V' 固定

備考読み出される電圧値は、バイアスのオン/オフとは無関係に、Vコマンドあるいは パネルで設定した値です。 ■ U3 - 総合ゲインの問合せ
 説 明 CA5350 入出力間ゲインを出力
 応答メッセージ

備考 I/V ゲインと×10 ゲインを掛けた結果を出力します。

#### ■ U4 - 型名, ファームウェアバージョンの問合せ

説 明 型名およびファームウェアバージョンを出力 応答メッセージ

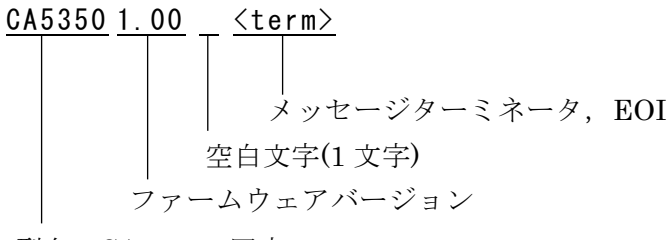

型名 "CA5350" 固定

#### ■ V - 電圧バイアス設定

- 説 明 電圧バイアスの設定
- 設定 Vv 工場出荷時設定は V0
- 備 考 vは-8.000 ~ +8.000。設定単位は Volt で、1mV 分解能です。

#### ■ W - 出力アンプゲイン設定

説 明 出力アンプゲインの設定

設 定 W0 出力アンプゲイン ×1(工場出荷時設定)W1 出力アンプゲイン ×10

### ■ X - コマンド実行

- 説 明 コマンド実行
- 設 定 X
- 備考 受信バッファに蓄えられているコマンドを、「表 5-3 コマンドの実行優先度」で
   示す優先度に従って実行します。メッセージターミネータや EOI の有無に依らず、
   X コマンドを受信するまでコマンドは実行されません。

- Y メッセージターミネータ設定
  - 説 明 メッセージターミネータを設定
  - 設 定 YO CR,LF(工場出荷時設定)
    - Y1 LF,CR
    - Y2 CR
    - Y3 LF
  - 備考 Un コマンドによる応答メッセージを出力するときのメッセージターミネータを
     設定します。受信するときのメッセージターミネータではありません。コマンド
     受信時は、CR,LF,EOIとも読み捨てます。

## ■ Z - オートフィルタ オン/オフ

- 説 明 オートフィルタを設定
- 設定 ZO オートフィルタオフ
  - Z1 オートフィルタ オン (工場出荷時設定)
- 備 考 オートフィルタをオンにすると、T コマンドで設定したフィルタ設定に関わらず、 I/V ゲイン設定に応じて自動的にフィルタを設定します。詳細は、「3.6.4.3 フィ ルタ設定」をご覧ください。

# 5.7 マルチラインインタフェースメッセージ

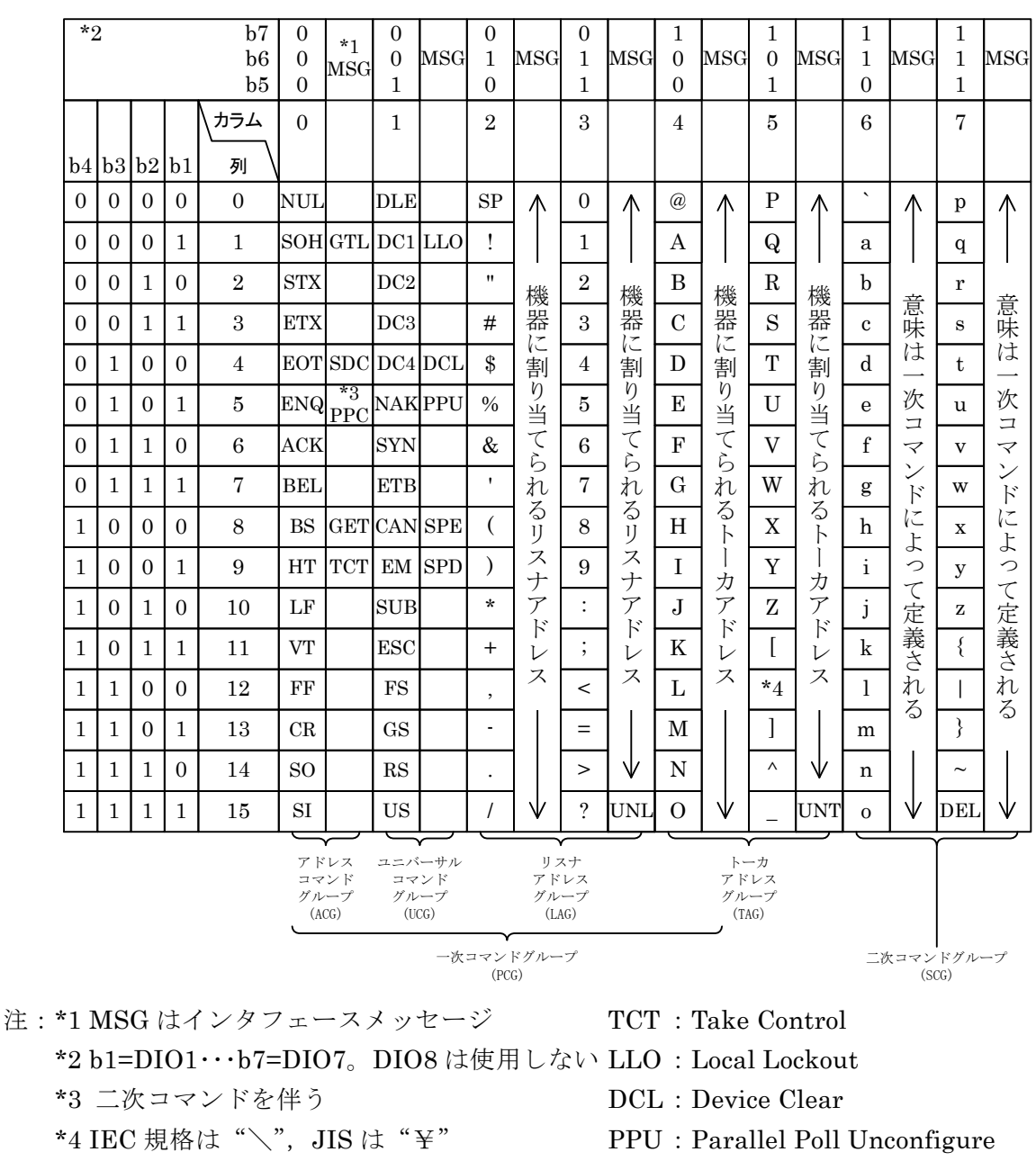

- GTL : Go To Local
- SDC : Selected Device Clear
- PPC : Parallel Poll Configure
- GET : Group Execute Trigger

- SPE : Serial Poll Enable
- SPD : Serial Poll Disable
- UNL : Unlisten
- UNT : Untalk

# 6. トラブルシューティング

| 6.1 エラーメッセージ     | 6–2 |
|------------------|-----|
| 6.1.1 電源投入時のエラー  | 6–2 |
| 6.1.2 パネル操作時のエラー | 6–3 |
| 6.1.3 動作中のエラー    | 6–3 |
| 6.1.4 リモート制御のエラー | 6–3 |
| 6.2 故障と思われるとき    | 6–4 |

## 6.1 エラーメッセージ

電源投入時の自己診断異常,パネル操作やリモート制御の誤りによって,エラーメッセージ が表示されます。

ここでは、主なエラーメッセージの内容とその原因、必要な処置を以下に示します。

修理が必要なときは、当社または当社代理店までご連絡ください。

CA5350の修理をご依頼になるとき、エラーメッセージが表示されていましたら、エラーメ ッセージの内容をお知らせください。強い外来雑音による誤動作などにより、この取扱説明書 に記載されていないエラーメッセージが表示されることがあります。

ファームウェアのアップデートを行ったときなど、ここには示されていない特別なメッセージが表示されることがあります。他に提供された説明書があるときは、その説明書も併せてごらんください。

## 6.1.1 電源投入時のエラー

電源投入時に自己診断を行い,異常があるとLCDに以下のエラーメッセージを表示します。

| エラーメッセージ     | 内容と原因          | 対処方法             |
|--------------|----------------|------------------|
| ROM ERROR    | 内部メモリ (ROM)の異常 | 電源を入れ直してください。    |
| RAM ERROR    | 内部メモリ (RAM)の異常 | 続けてエラーが起きる場合は,故  |
| NVRAM1 ERROR | 補正値の消失。        | 障ですので修理が必要です。    |
|              | 補正値メモリの内容に異常が検 | これらの異常を検出すると, エラ |
|              | 出されました。        | ーメッセージを表示したまま,通  |
|              | ・メモリの故障        | 常の動作に移行できなくなりま   |
| HARDWARE     | ハードウェアの異常      | す。               |
| ERROR        |                |                  |
| NVRAM2 ERROR | 設定の消失。         | 消失した内容を再設定してくだ   |
|              | 設定メモリの内容に異常が検出 | さい。              |
|              | されました。         | 消失を検出すると,内容を工場出  |
|              | ・メモリの故障        | 荷時状態に初期化して,通常動作  |
|              | ・設定変更中の電源オフなどに | に移行します。          |
|              | よる一時的な異常       |                  |
|              |                | 電源を入れたときに毎回このエ   |
|              |                | ラーが発生する場合は,故障なの  |
|              |                | で修理が必要です。        |

表 6-1 電源投入時のエラーメッセージー覧

## 6.1.2 パネル操作時のエラー

パネル操作に伴う主なエラーを以下に示します。

| エラーメッセージ     | 内容と原因             | 対処方法             |
|--------------|-------------------|------------------|
| AUTO OVER    | オート電流サプレッション失敗。   | I/V ゲインや電圧バイアス等の |
|              | ・オーバ状態            | 設定を見直して、オーバでない   |
|              |                   | 状態にしてください。       |
| AUTO Zchk ON | オート電流サプレッション失敗。   | ゼロチェックを OFF にしてく |
|              | ・ゼロチェックが ON       | ださい。             |
| AUTO ERROR   | オート電流サプレッション失敗。   | サプレス電流値を手動で設定し   |
|              | ・入力電流の変動が大きい      | てください。           |
|              | ・入力電流が±800μAを超えてい | 入力電流を±800µA以下にして |
|              | る                 | ください。            |

表 6-2 パネル操作時のエラーメッセージー覧

## 6.1.3 動作中のエラー

動作中に発生する可能性のあるエラーを以下に示します。

| エラーメッセージ     | 内容と原因           | 対処方法            |
|--------------|-----------------|-----------------|
| OVER         | 過熱状態を検出した。      | 1)リアパネルの電源電圧切替ス |
| TEMPERATURE! | アンプ部の電源が遮断され,信号 | イッチをご使用になる電源電   |
|              | が出力されません。       | 圧と一致させてください。    |
|              | 設定等の操作も行えません。   | 2)周囲温度を下げてください。 |
|              | リモート制御も行えません。   |                 |
|              |                 | 電源をオフにして内部温度が   |
|              | 主な原因は次の通りです。    | 正常範囲に下がるまで待ち、再  |
|              |                 | 度電源を投入しても再発する場  |
|              | 1)冷却ファンの故障      | 合は故障なので、修理が必要で  |
|              | 2)電源電圧が設定と異なる   | す。              |
|              | 3)周囲温度が高い       |                 |

表 6-3 動作中のエラーメッセージー覧

## 6.1.4 リモート制御のエラー

リモートで制御されているときに発生する可能性のあるエラーを以下に示します。

| エラーメッセージ     | 内容と原因          | 対処方法           |  |
|--------------|----------------|----------------|--|
| REMOTE ERROR | プログラムコードに文法間違い | 正しいプログラムコードを送っ |  |
|              | やパラメタ範囲エラーが検出さ | てください。         |  |
|              | れた。            |                |  |

表 6-4 リモート制御中のエラーメッセージー覧

# 6.2 故障と思われるとき

故障と思われるときは,一度以下の一覧表に対処方法が記載されていないかご確認ください。 問題が解決しないか,対処方法を試みても回復しないときは,当社または当社代理店にご連絡 ください。

| 内容      | 考えられる原因          | 対処方法                     |
|---------|------------------|--------------------------|
| 電源が入らない | 電源コードが正しく装着さ     | 電源コードをしっかり挿入し直してく        |
|         | れていない。           | ださい。                     |
|         | 電源電圧切り替えスイッチ     | 電源電圧切り替えスイッチを、電源コ        |
|         | の設定が間違っている。      | ンセントの電圧に合わせてください。        |
|         | 定格範囲外の電源を使用し     | 電源コンセントの電圧をテスタなどで        |
|         | ている。             | 確認してください。                |
|         | ヒューズが切れている。      | ヒューズを交換してください。必ず決        |
|         |                  | められた定格のヒューズを使用してく        |
|         |                  | ださい。                     |
| パネル操作が  | リモート状態になっている     | リモート表示が出ていたら、ローカル        |
| できない    |                  | 操作を行なってローカル状態に戻して        |
|         |                  | ください。                    |
|         |                  | GPIB でローカルロックアウトになっ      |
|         |                  | ていると、パネル操作でローカルに戻        |
|         |                  | せません。コントローラからローカル        |
|         |                  | に戻す操作を行なうか, GPIB ケーブル    |
|         |                  | を外す必要があります。              |
|         | キーが劣化している        | 当社または当社代理店に修理をお申し        |
|         |                  | 付けください。                  |
| 外部制御による | プログラムと異なるアドレ     | プログラムと一致するようにアドレス        |
| 設定ができない | ス, USB ID になっている | を設定してください。USB ID と一致す    |
|         |                  | るようにプログラムを変更してくださ        |
|         |                  | い <u>。</u>               |
|         | 他の機器と同じアドレスに     | 他の機器と重ならないようにアドレス        |
|         | なっている            | を設定してください。               |
| 雑音が大きい  | 雑音が混入している        | 入力ケーブルを電源コードや雑音源か        |
|         |                  | ら離してください。                |
|         | 振動源が近い           | 筐体や入力ケーブルが振動を受けると        |
|         |                  | 雑音となります。振動源から離すか,        |
|         |                  | 防振対策を行ってください。            |
| 信号が小さい  | 接続ケーブルの接触不良      | ケーブルが断線していないか確認して        |
|         |                  | ください。また、コンタクトを清掃し        |
|         |                  | てください。                   |
| 出力信号が異常 | 接続ケーブルの短絡        | 入力コネクタの芯線と外部導体が短絡        |
| に大きい    |                  | していないかご確認ください。           |
|         | 飽和している           | I/V レンジを最小(×104)に設定し, 電流 |
|         |                  | サプレッションをOFFにして確認して       |
|         |                  | ください。                    |

表 6-5 おかしいと思ったら

# 7.保守 //

| 7.1  | はじ   | こめに                   |
|------|------|-----------------------|
| 7. 2 | 日常   | 8の手入れ7-2              |
| 7.3  | 保管   | 膏·再梱包·輸送7-3           |
| 7.4  | バー   | -ジョン番号の確認方法7-3        |
| 7.5  | 性能   | ٤試験7−4                |
| 7.   | 5. 1 | 電流サプレッション設定確度、利得確度7-5 |
| 7.   | 5. 2 | 出力オフセット電圧7-6          |
| 7.   | 5.3  | DC バイアス電圧設定確度7-6      |
| 7.6  | 校    | 正                     |

# 7.1 はじめに

機器を最良の状態でご使用いただくためには、下記のような保守が必要です。

- 動作点検 機器が正しく動作しているかどうかをチェックします。
- 性能試験 機器が定格を満足しているかどうかをチェックします。
- 調整,校正 定格を満足していない場合は,当社で調整または校正を行い,性能を回 復させます。
- 故障修理
   それでも改善されないときは、当社で故障の原因や故障箇所を調べ、修理します。

この取扱説明書には、容易に行うことができる性能試験の方法を記載しています。

より高度な点検,調整,校正や故障修理については,当社または当社代理店までお問い合わ せください。

# 7.2 日常の手入れ

CA5350は,設置条件を満たす場所に設置してお使いください。

## 設置条件 → 「2.2.2 設置条件」,参照。

パネルやケースの表面が汚れたときは,軟らかな布で拭いてください。汚れがひどいときは, 中性洗剤に浸し堅く絞った布で拭いてください。シンナーやベンジンなどの有機溶剤や,化学 雑巾などで拭くと,変質や曇りを生じたり,塗装が剥がれたりすることがありますので避けて ください。

## 7.3 保管·再梱包·輸送

## ● 長期間使用しないときの保管

- ・ 電源コードをコンセントと本体から外してください。
- ・ 棚やラックなど,落下物やほこりのないところに保管してください。 ほこりをかぶるおそれがあるときは,カバーを掛けてください。
- ・ 保管場所の温度と湿度は、下記の範囲に保ってください。

温度:-10~+50 °C

湿度:5~95%RH(ただし、結露しないようにしてください)

- ・ 直射日光の当たる場所や,火気や熱の発生源の近く,温度変化の激しい場所は避け てください。この製品が高温のため変形したり,故障の原因になったりします。
- ・ 腐食性ガスや水気,ほこり,ちりのある場所,湿度の高い場所は避けてください。 この製品が腐食したり,故障の原因になったりします。

## ● 輸送時の再梱包

輸送などのために再梱包するときは、下記に注意してください。

- 本体をシートで包んで、表面を保護し、細かなほこりが本体内に入らないようにして ください。
- 適切な強度があり、寸法的に余裕のある箱を用意してください。
- •本体の6面をすべて保護するように、緩衝材を詰めて梱包してください。
- 輸送を依頼するときは、この製品が精密機器であることを輸送業者に指示してください。

# 7.4 バージョン番号の確認方法

CA5350のファームウェアのバージョンは、電源投入時に表示されます。

バージョンの表示 → 「3.2.1 電源投入時の表示」,参照。

- フロントパネルのキー操作でバージョン番号を LCD に表示させることもできます。
  - バージョンの表示 → 「4.7.1 バージョンを確認する」,参照。
- リモートコマンド "U4" によってバージョン番号を読み出すこともできます。

## コマンドについて → 「5.6 個別コマンド説明」,参照。

製品の改良などで,同じ型名の製品でも個々のバージョンが異なることがあります。バージョンの違いによって動作が異なることがありますので,異常を発見したときは,症状と共にバージョン番号をお知らせください。

# 7.5 性能試験

性能試験は, CA5350 の性能劣化を未然に防止するため,予防保守の一環として行います。 また,受入検査,定期検査,修理後の性能確認などが必要なときに実施してください。

性能試験の結果, 仕様を満足しないときは, 校正または修理が必要です。当社または当社代 理店にご連絡ください。

性能試験は、次の状態で行ってください。

- ・電源電圧 AC100V / 120V / 220V / 240V ±10% (ただし 250V 以下)
- ・周囲温度 23 ±5℃
- ・周囲湿度 5~85%RH 結露がないこと
- ・ウォームアップ 30 分以上

性能試験には、下記の測定器・冶具が必要です。

- ・直流電圧計 確度 ±(0.05%+0.1mV) 10V レンジ
- ・BNC-BNC ケーブル

性能試験時は、以下の点にご注意ください。

各試験項目の設定内容は,設定を工場出荷時に初期化したのち,さらに変更する項目を記載 してあります。

## 設定を初期化する ⇒ 「4.4 設定をメモリに保存する / 復帰する」

## 7.5.1 電流サプレッション設定確度,利得確度

ここでは、容易に行える、電流サプレッションの設定確度と増幅部の利得確度の総合確度を 測定します。正確な試験については、当社に試験をご依頼ください。

接続 INVERTING OUTPUT(フロント)を, BNC ケーブルで直流電圧計に接続

## 設定 FILTER: MANUAL, 1ms

測 定 直流電圧計で INVERTING OUTPUT の電圧を測定します。

判定 直流電圧計の読みが、表の範囲内なら正常です。

| 電流サプレッション |          | 増幅部利得 |             |                          |                                |
|-----------|----------|-------|-------------|--------------------------|--------------------------------|
|           |          | 利得    | 出力アンプ       |                          |                                |
| レンジ       | 設定       | (V/A) | ゲイン         | 直流電圧計の読み                 | 仕様                             |
| 8nA       | +0.900nA | 10G   | $\times 1$  | +8.490V $\sim$ +9.510V   | $\pm (5.33\% + 30 \text{mV})$  |
| 8nA       | +0.000nA | 10G   | $\times 1$  | -0.150V $\sim$ +0.150V   | $\pm 150 { m mV}$              |
| 8nA       | +8.000nA | 1G    | $\times 1$  | +7.648V $\sim$ +8.352V   | $\pm$ (4.15% + 20mV)           |
| 8nA       | +0.000nA | 1G    | $\times 1$  | -0.032V $\sim$ +0.032V   | $\pm 32 \mathrm{mV}$           |
| 80nA      | +80.00nA | 100M  | $\times 1$  | $+7.808V \sim +8.192V$   | $\pm$ (2.15% + 20mV)           |
| 80nA      | +0.00nA  | 100M  | $\times 1$  | -0.032V $\sim$ +0.032V   | $\pm 32 \mathrm{mV}$           |
| 800nA     | +800.0nA | 10M   | $\times 1$  | $+7.880V \sim +8.120V$   | $\pm$ (1.25%+20mV)             |
| 800nA     | +0.0nA   | 10M   | $\times 1$  | -0.032V $\sim$ +0.032V   | $\pm 32 \mathrm{mV}$           |
| 8μΑ       | +8.000µA | 1M    | $\times 1$  | $+7.900V \sim +8.100V$   | $\pm$ (1.0%+20mV)              |
| 8μΑ       | +0.000µA | 1 M   | $\times 1$  | -0.032V $\sim$ +0.032V   | $\pm 32 \mathrm{mV}$           |
| 80µA      | +80.00µA | 100k  | $\times 1$  | $+7.900V \sim +8.100V$   | $\pm$ (1.0%+20mV)              |
| 80μΑ      | +0.00µA  | 100k  | $\times 1$  | -0.032V $\sim$ +0.032V   | $\pm 32 \mathrm{mV}$           |
| 800µA     | +800.0µA | 10k   | $\times 1$  | $+7.900V \sim +8.100V$   | $\pm$ (1.0%+20mV)              |
| 800µA     | +0.0µA   | 10k   | $\times 1$  | $-0.032 V \sim +0.032 V$ | $\pm 32 \mathrm{mV}$           |
| 80µA      | +80.00µA | 10k   | $\times 10$ | $+7.180V \sim +8.820V$   | $\pm (7.75\% + 200 \text{mV})$ |

1.1.1

## 7.5.2 出力オフセット電圧

- 接続 INVERTING OUTPUT(フロント)を, BNC ケーブルで直流電圧計に接続
- 設定 FILTER ON, MANUAL
- 測定 直流電圧計で INVERTING OUTPUT の電圧を測定します。

```
判定 直流電圧計の読みが,表の範囲内なら正常です。
```

| FILTER 設定 | 直流電圧計の読み           | 仕様               |
|-----------|--------------------|------------------|
| 30µs      |                    |                  |
| 3ms       | -20mV $\sim$ +20mV | $\pm 20 { m mV}$ |
| 10ms      |                    |                  |

## 7.5.3 DC バイアス電圧設定確度

- 接続 INVERTING BIAS OUTPUT(フロント)を BNC ケーブルで直流電圧計に接続
- 設定 BIAS:ON
- 測定 直流電圧計で INVERTING BIAS OUTPUT の電圧を測定します。
- 判定 直流電圧計の読みが,表の範囲内なら正常です。

| DC バイアス電圧設定 | 直流電圧計の読み               | 仕様                         |
|-------------|------------------------|----------------------------|
| -8.000V     | $+7.900V \sim +8.100V$ | $\pm$ (1%+20mV)            |
| 0.000V      | -20mV $\sim$ +20mV     | $\pm 20 { m mV}$           |
| +8.000V     | $-8.100V \sim -7.900V$ | $\pm (1\% + 20 \text{mV})$ |

注意:設定の逆極性の電圧が出力されます。

# 7.6 校 正

性能試験で仕様を満足しなかった場合は,当社で調整または校正を行い,性能を回復させま す。

校正が必要なときは、当社または当社代理店にご連絡ください。 保証期間外の調整・校正は有償にて承ります。

# 8. 仕様

| 1 仕様8-2                      | 8.1 仕   |
|------------------------------|---------|
| 8.1.1 入力部8-2                 | 8. 1. 1 |
| 8.1.2 電流サプレッション部8-3          | 8. 1. 2 |
| 8.1.3 増幅部8−3                 | 8. 1. 3 |
| 8.1.4 出力部8-4                 | 8. 1. 4 |
| <b>3.1.5</b> DC バイアス電圧出力部8-4 | 8. 1. 5 |
| 8.1.6 一般事項8-5                | 8. 1. 6 |
| 2 外形寸法図8-7                   | 8.2 外   |

参考値 : この表記がある値は、製品を使用するにあたり参考となる補 足データを示し、性能を保証するものではありません。

# 8.1 仕様

## 8.1.1 入力部

| ●入力形式   | 直流結合不平衡入力      |
|---------|----------------|
| ●入力コネクタ | 絶縁型 BNC レセプタクル |

 $\pm 30 \mathrm{mA}$ 

フロントパネル / リアパネル切替可

●非破壊最大入力電流

●定格最大入力電流

|               | 出力アンプ利得設定             |                       |  |
|---------------|-----------------------|-----------------------|--|
| 利得設定(V/A)     | $\times 1$            | imes 10               |  |
| 10G           | $\pm 1 nA$            | $\pm 100 \mathrm{pA}$ |  |
| 1G            | $\pm 10 nA$           | $\pm 1 nA$            |  |
| 100M          | $\pm 100 \mathrm{nA}$ | $\pm 10 nA$           |  |
| 10M           | $\pm 1 \mu A$         | $\pm 100 \mathrm{nA}$ |  |
| $1\mathrm{M}$ | $\pm 10 \mu A$        | $\pm 1 \mu A$         |  |
| 100k          | $\pm 100 \mu A$       | $\pm 10 \mu A$        |  |
| 10k           | $\pm 1$ mA            | $\pm 100 \mu A$       |  |

●入力インピーダンス (参考値)

| 利得設定(V/A) | 入力インピーダンス              | 備考        |
|-----------|------------------------|-----------|
| 10G       | $30\mathrm{k}\Omega$   | 100Hz での値 |
| 1G        | $10 \mathrm{k}\Omega$  | 1kHz での値  |
| 100M      | $3 \mathrm{k}  \Omega$ |           |
| 10M       | $1 \mathrm{k}  \Omega$ |           |
| 1M        | $400\Omega$            |           |
| 100k      | $300\Omega$            |           |
| 10k       | $10 \Omega$            |           |

●推奨信号源抵抗 (参考值)

| 利得設定(V/A) | 推奨信号源抵抗 |
|-----------|---------|
| 10G       | 1GΩ以上   |
| 1G        | 100MΩ以上 |
| 100M      | 10MΩ以上  |
| 10M       | 1MΩ以上   |
| 1M        | 100kΩ以上 |
| 100k      | 10kΩ以上  |
| 10k       | 1kΩ以上   |

●入力換算雑音電流密度 (参考値)

| 利得設定(V/A) | 入力換算雑音電流密度                           | 備考        |
|-----------|--------------------------------------|-----------|
| 10G       | $2.5 \mathrm{fA}/\sqrt{\mathrm{Hz}}$ | 55Hz での値  |
| 1G        | $6 \mathrm{fA} / \sqrt{\mathrm{Hz}}$ | 200Hz での値 |
| 100M      | $15 \mathrm{fA}/\sqrt{\mathrm{Hz}}$  |           |
| 10M       | $45 \mathrm{fA}/\sqrt{\mathrm{Hz}}$  | 1kHz での値  |
| 1M        | $150 \mathrm{fA}/\sqrt{\mathrm{Hz}}$ |           |
| 100k      | $750 \mathrm{fA}/\sqrt{\mathrm{Hz}}$ |           |
| 10k       | 6pA/√Hz                              |           |

入力開放,フロント入力,フィルタ設定 300µs(10G V/A)/30µs(1G~10k V/A),入力付加容 量なしのとき

## 8.1.2 電流サプレッション部

信号源の直流電流をキャンセルするための内蔵電流源で、本器入力端子に接続されています。 ●レンジ 6 レンジ(8nA, 80nA, 800nA, 8µA, 800µA) または OFF ●設定範囲 8nA レンジ -8.000nA ~ +8.000nA, 設定分解能 1pA 80nA レンジ -80.00nA ~ +80.00nA, 設定分解能 10pA 800nA レンジ -800.0nA ~ +800.0nA, 設定分解能 100pA

|         |                     | -         | ······    |
|---------|---------------------|-----------|-----------|
| 8μΑ レンジ | -8.000 $\mu A \sim$ | +8.000µA, | 設定分解能 1nA |

- 80μA レンジ -80.00μA ~ +80.00μA, 設定分解能 10nA
- 800µA レンジ -800.0µA ~ +800.0µA, 設定分解能 100nA
- ●設定確度 (参考値)
  - 8nA レンジ ±(|設定の 3.0%| + レンジの 0.15%)
  - 80nA レンジ ±(|設定の 1.5%| + レンジの 0.15%)
    - 800nA レンジ ±(|設定の 0.8%| + レンジの 0.15%)
    - 8µA レンジ~ ±(|設定の 0.6%| + レンジの 0.15%)
- ●オートサプレッション オートを ON にした時点で、入力電流をキャンセルするために必要 な電流サプレッションレンジおよび電流値を自動的に選択する機能。

### 8.1.3 増幅部

●利得および確度 直流での値

|                | 出力アンプ利得設定                        |                                  |
|----------------|----------------------------------|----------------------------------|
| 利得設定(V/A)      | $\times 1$                       | imes 10                          |
| 10G            | $1\!	imes\!10^{10}$ $\pm\!1.0\%$ | $1 	imes 10^{11} \pm 1.0\%$      |
| $1\mathrm{G}$  | $1\!	imes\!10^{9}$ $\pm\!1.0\%$  | $1\!	imes\!10^{10}$ $\pm\!1.0\%$ |
| 100M           | $1\!	imes\!10^{8}\ \pm 0.5\%$    | $1\!	imes\!10^{9}$ $\pm 0.5\%$   |
| $10\mathrm{M}$ | $1{	imes}10^7$ $\pm0.3\%$        | $1\!	imes\!10^8\ \pm 0.3\%$      |
| 1M             | $1\!	imes\!10^{6}$ $\pm 0.25\%$  | $1\!	imes\!10^{7}$ $\pm 0.25\%$  |
| 100k           | $1\!	imes\!10^{5}$ $\pm 0.25\%$  | $1\!	imes\!10^{6}$ $\pm 0.25\%$  |
| 10k            | $1\!	imes\!10^4$ $\pm 0.25\%$    | $1 	imes 10^5 \pm 0.25\%$        |
|                |                                  |                                  |

●周波数特性

LPF:OFF,出力アンプ利得×1,入力付加容量のないとき

| 利得設定  |                  | 応答速度       |            |
|-------|------------------|------------|------------|
| (V/A) | +0.5dB/-3dB以内    | (参考值)      | 備考         |
| 10G   | DC $\sim$ 14kHz  | $25 \mu s$ | 基準周波数:1Hz  |
| 1G    | DC $\sim$ 70kHz  | $5 \mu s$  | 基準周波数:10Hz |
| 100M  | DC $\sim$ 175kHz | $2 \mu s$  |            |
| 10M   | DC $\sim$ 350kHz | 1µs        |            |
| 1M    | DC $\sim$ 500kHz | 0.7µs      |            |
| 100k  |                  |            |            |
| 10k   |                  |            |            |

応答速度は, CA5350 出力の方形波応答波形の立上り時間(10%-90%)です。

| ●出力アンプ利得 | ×1, ×10 切替 電流-電圧変換後のゲイン            |
|----------|------------------------------------|
| ●フィルタ    |                                    |
| 設定範囲     | 応答速度(立上り時間) 1µs ~ 300ms(1-3 シーケンス) |
|          | または OFF                            |
| 設定確度     | 設定時間の±20%以内(10%-90%立上り時間)(参考値)     |
| フィルタ特性   | 低域通過(LPF),位相直線型                    |
| 減衰傾度     | 12dB/oct                           |
| ●入出力間位相  | 逆相 (入力コネクタに電流が流れ込むと,出力はマイナス電位)     |

## 8.1.4 出力部

| ●出力形式      | 直流結合不平衡出力                            |
|------------|--------------------------------------|
| ●出力コネクタ    | フロントおよびリアパネル,絶縁型 BNC レセプタクル          |
|            | フロントとリアのコネクタには同じ信号が出力されます。           |
| ●最大出力電圧    | ±10V(無負荷時)                           |
| ●最大出力電流    | ±10mA フロントおよびリアコネクタの合計電流             |
| ●出力インピーダンス | 50Ω (参考値)                            |
| ●出力オフセット電圧 | ±30mV以内 増幅部利得が 10G(V/A)のとき           |
|            | ±20mV以内 増幅部利得が 10k ~ 1G(V/A)のとき      |
|            | (入力開放, 電流サプレッション OFF, 出力アンプ利得×1 のとき) |

## 8.1.5 DC バイアス電圧出力部

| ●出力形式      | 直流結合不平衡出力                              |
|------------|----------------------------------------|
| ●出力コネクタ    | フロントおよびリアパネル,絶縁型 BNC レセプタクル            |
|            | フロントとリアのコネクタには同じ信号が出力されます。             |
| ●設定範囲      | -8.000V ~ +8.000V, 設定分解能 0.001V        |
| ●設定確度      | ±( 設定の1.0%  + 20mV)   無負荷時             |
| ●最大出力電流    | ±2mA フロントおよびリアコネクタの合計電流                |
| ●出力インピーダンス | 50Ω (参考値)                              |
|            | DC バイアスは,極性が反転された電圧が出力されます。            |
|            | 例 : +1.000V を設定した時は,DC バイアス電圧出力 BNC コネ |
|            | クタには, -1.000V が出力されます。                 |

1:11

| 8.1.6 一般事項 |                                               |
|------------|-----------------------------------------------|
| ●表示器       | 20 文字×2 行 モノクロ LCD                            |
|            | バックライト輝度を, OFF を含めて 3 段階に設定可                  |
| ●設定保存メモリ   | 10 組 (うち1 組は工場出荷時の設定で固定です)                    |
| ●入出力グラウンド  | 入力(CURRENT INPUT), 出力(INVERTING OUTPUT), バイア  |
|            | ス出力(INVERTING BIAS OUTPUT)の信号グラウンドは筐体から       |
|            | 絶縁。これらの信号グラウンドは共通。                            |
|            | 信号グラウンドと筐体間の耐圧は最大 42Vpk(DC+ACpeak)。           |
| ●オーバ検出     | 過大信号を検出して LCD にオーバ状態を表示                       |
|            | オーバは、電流・電圧変換後の信号(入力オーバ)と出力コネクタの信              |
|            | 号(出力オーバ)を各々検出し,表示も各々個別に行います。                  |
| ●外部制御      |                                               |
| GPIB       | IEEE488.1                                     |
| USB        | USB1.1 フルスピード,デバイスクラス CDC                     |
| ●電源        |                                               |
| 電圧         | AC100V / 120V / 220V / 240V $\pm 10\%$        |
|            | ただし 250V 以下                                   |
| 周波数        | $50 \text{Hz} / 60 \text{Hz} \pm 2 \text{Hz}$ |
| 消費電力       | 40VA 以下                                       |
| 過電圧カテゴリ    | П                                             |
|            | ご注意:AC220V / 240V で使用する場合,標準付属品の電源コード         |
|            | セットとヒューズは変更となります。                             |
| ●機器の冷却     | 強制空冷,背面吐き出し式                                  |
| ●設置姿勢      | 水平 (10°以内)                                    |
|            |                                               |

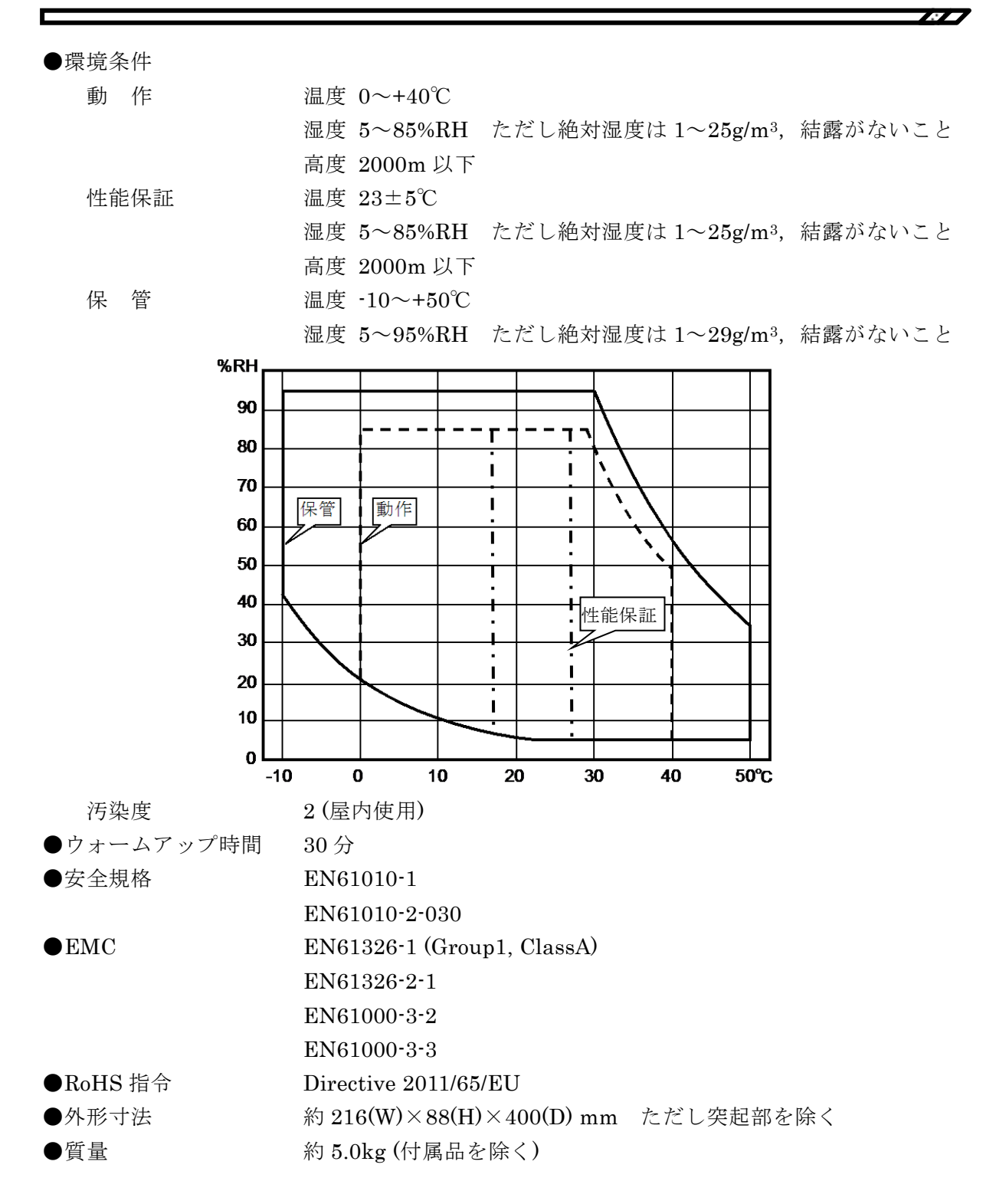

8.2 外形寸法図

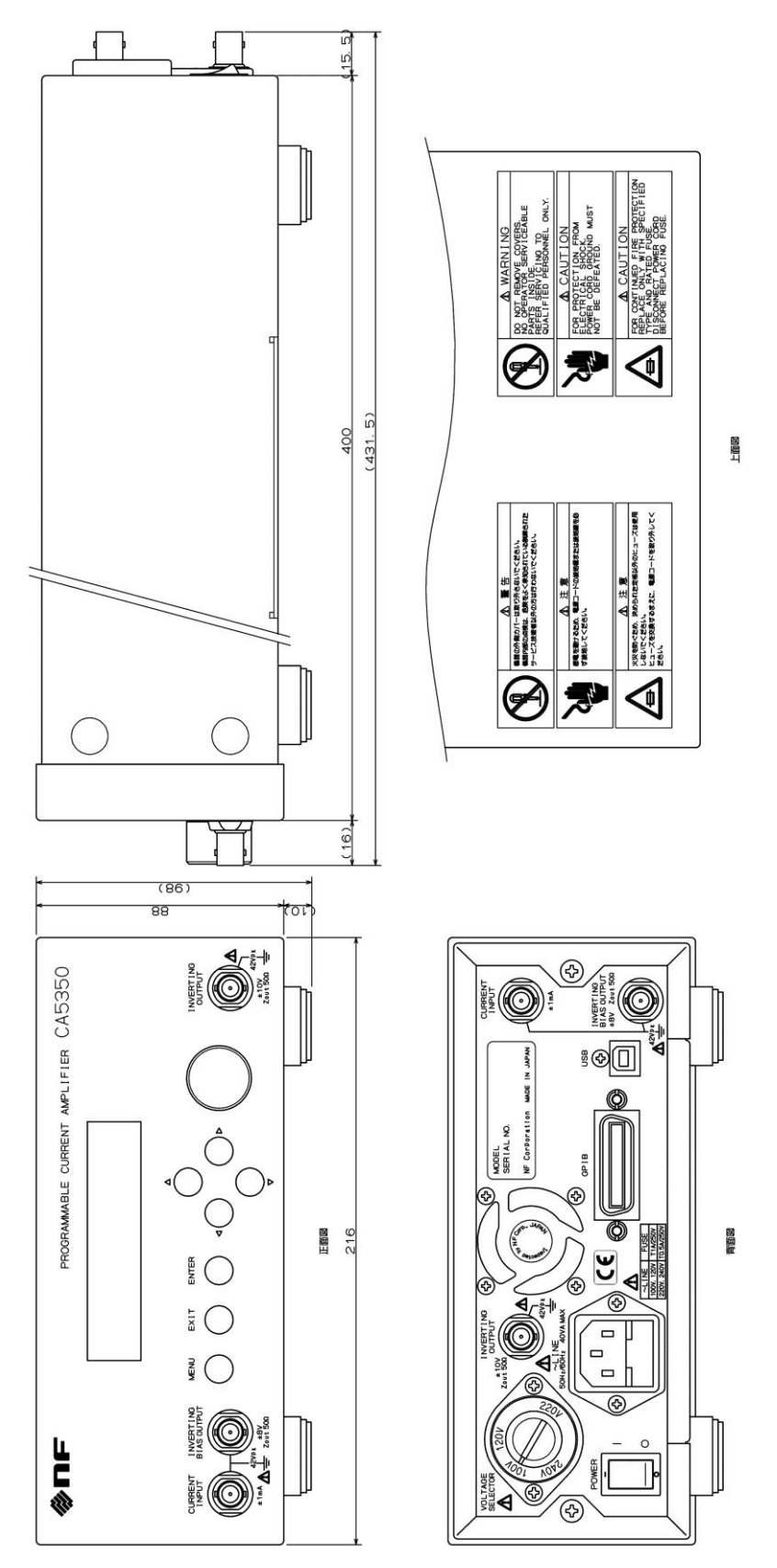

図 8-1 CA5350 外形寸法図
この製品は,株式会社エヌエフ回路設計ブロックが十分な試験および検査を行って出荷してお ります。

保証 ———

万一製造上の不備による故障または輸送中の事故などによる故障がありましたら,当社または 当社代理店までご連絡ください。

当社または当社代理店からご購入された製品で,正常な使用状態において発生した部品および 製造上の不備による故障など,当社の責任に基づく不具合については納入後1年間の保証をい たします。

この保証は,保証期間内に当社または当社代理店にご連絡いただいた場合に,無償修理をお約 束するものです。

なお,この保証は日本国内においてだけ有効です。日本国外で使用する場合は,当社または当 社代理店にご相談ください。

次の事項に該当する場合は、保証期間内でも有償となります。

- ●取扱説明書に記載されている使用方法、および注意事項に反する取扱いや保管によって生じた故障
- ●お客様による輸送や移動時の落下、衝撃などによって生じた故障、損傷
- ●お客様によって製品に改造が加えられている場合
- ●外部からの異常電圧およびこの製品に接続されている外部機器の影響による故障
- 火災, 地震, 水害, 落雷, 暴動, 戦争行為, およびその他天災地変などの不可抗力的事故 による故障, 損傷
- ●電池などの消耗品の補充

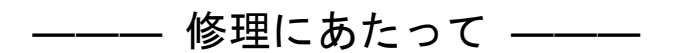

万一不具合があり, 故障と判断された場合やご不明な点がありましたら, 当社または当社代理 店にご連絡ください。

ご連絡の際は,型式名(または製品名),製造番号(銘板に記載の SERIAL NO.)とできるだけ詳しい症状やご使用の状態をお知らせください。

修理期間はできるだけ短くするよう努力しておりますが、ご購入後5年以上経過している製品のときは、補修パーツの品切れなどによって、日数を要する場合があります。

また,補修パーツが製造中止の場合,著しい破損がある場合,改造された場合などは修理をお 断りすることがありますのであらかじめご了承ください。

## - お願い -

- 取扱説明書の一部または全部を、無断で転載または複写することは固くお断りします。
- 取扱説明書の内容は、将来予告なしに変更することがあります。
- 取扱説明書の作成に当たっては万全を期しておりますが、内容に関連して発生した損害などについては、その責任を負いかねますのでご了承ください。
  もしご不審の点や誤り、記載漏れなどにお気付きのことがございましたら、お求めになりました当社または当社代理店にご連絡ください。

## CA5350 取扱説明書

株式会社 エヌエフ回路設計ブロック 〒223-8508 横浜市港北区綱島東 6-3-20 TEL 045-545-8111(代) http://www.nfcorp.co.jp/

© Copyright 2013-2022, NF Corporation

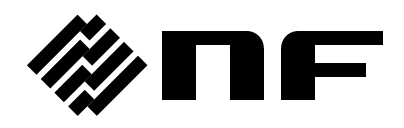